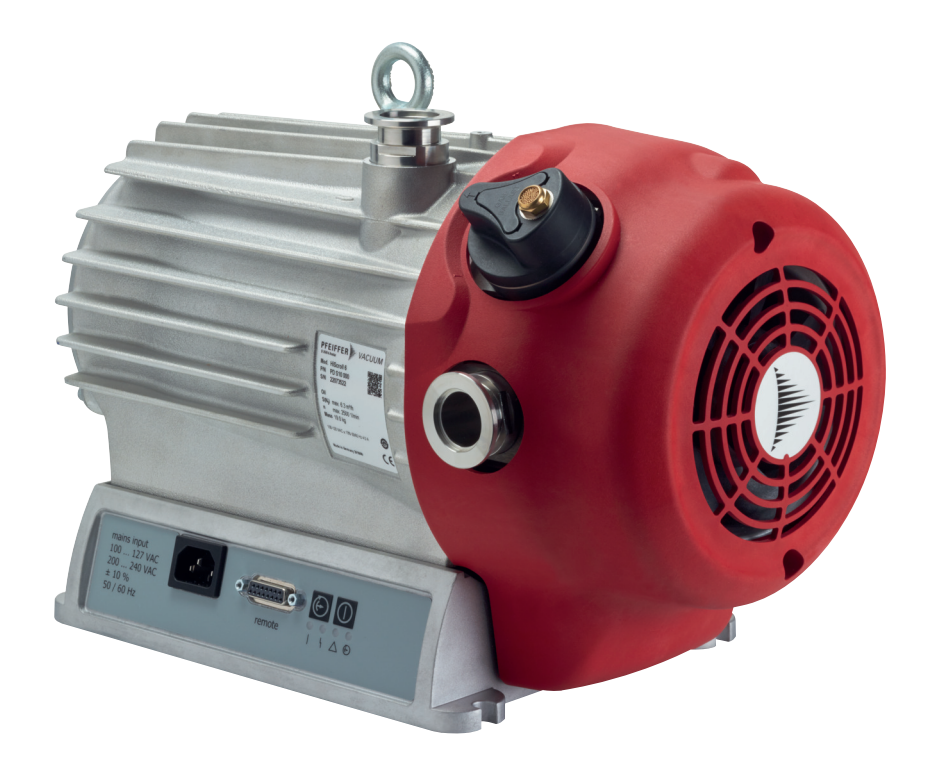

# **OPERATING INSTRUCTIONS**

**Translation of the Original** 

EN

# **HISCROLL** 6

Scroll pump

Chemtech Scientific provides access to this content as a courtesy. We do not own the content contained in this document. All rights and credit go directly to its rightful owners. www.chemtechsci.com

Call us at: 484-424-9415

hemtech Scientific

### Dear Customer,

Thank you for choosing a Pfeiffer Vacuum product. Your new scroll pump is designed to support you with its performance, perfect operation and without impacting your individual application. The name Pfeiffer Vacuum stands for high-quality vacuum technology, a comprehensive and complete range of top-quality products and first-class service. From this extensive, practical experience we have gained a large volume of information that can contribute to efficient deployment and to your personal safety.

In the knowledge that our product must avoid consuming work output, we trust that our product can offer you a solution that supports you in the effective and trouble-free implementation of your individual application.

Please read these operating instructions before putting your product into operation for the first time. If you have any questions or suggestions, please feel free to contact

Further operating instructions from Pfeiffer Vacuum can be found in the <u>Download Center</u> on our website.

### **Disclaimer of liability**

These operating instructions describe all models and variants of your product. Note that your product may not be equipped with all features described in this document. Pfeiffer Vacuum constantly adapts its products to the latest state of the art without prior notice. Please take into account that online operating instructions can deviate from the printed operating instructions supplied with your product.

Furthermore, Pfeiffer Vacuum assumes no responsibility or liability for damage resulting from the use of the product that contradicts its proper use or is explicitly defined as foreseeable misuse.

### Copyright

This document is the intellectual property of Pfeiffer Vacuum and all contents of this document are protected by copyright. They may not be copied, altered, reproduced or published without the prior written permission of Pfeiffer Vacuum.

We reserve the right to make changes to the technical data and information in this document.

# Table of contents

| 1 | About this manual                                        | 8  |
|---|----------------------------------------------------------|----|
|   | 1.1 Validity                                             | 8  |
|   | 1.1.1 Applicable documents                               | 8  |
|   | 1.1.2 Variants                                           | 8  |
|   | 1.2 Target group                                         | 8  |
|   | 1.3 Conventions                                          | 8  |
|   | 1.3.1 Pictographs                                        | 8  |
|   | 1.3.2 Instructions in the text                           | 8  |
|   | 1.3.3 Stickers on the product                            | 9  |
|   | 1.3.4 Abbreviations                                      | 10 |
| - |                                                          |    |
| 2 | Safety                                                   | 11 |
|   | 2.1 General safety information                           | 11 |
|   | 2.2 Safety instructions                                  | 11 |
|   | 2.3 Safety precautions                                   | 14 |
|   | 2.4 Limits of use of the product                         | 15 |
|   | 2.5 Proper use                                           | 15 |
|   | 2.6 Foreseeable misuse                                   | 15 |
|   | 2.7 Personnel qualification                              | 16 |
|   | 2.7.1 Ensuring personnel qualification                   | 16 |
|   | 2.7.2 Personnel qualification for maintenance and repair | 17 |
|   | 2.7.3 Advanced training with Pfeiffer Vacuum             | 17 |
| 3 | Product description                                      | 18 |
| Ŭ | 3.1 Function                                             | 18 |
|   | 3.1.1 Drive                                              | 19 |
|   | 3.1.2 Cooling                                            | 19 |
|   | 3.1.3 Shaft hearing                                      | 19 |
|   | 3.1.4 Gas hallast                                        | 19 |
|   | 3 1 5 Pressure sensor                                    | 19 |
|   | 3.2 Connections                                          | 20 |
|   | 3.3 Identifying the product                              | 20 |
|   | 3.4 Product features                                     | 20 |
|   | 3.5 Scope of delivery                                    | 20 |
|   |                                                          | 20 |
| 4 | Transportation and Storage                               | 21 |
|   | 4.1 Transporting the vacuum pump                         | 21 |
|   | 4.2 Storing the vacuum pump                              | 22 |
| F | Installation                                             | 22 |
| 5 | Installation                                             | 23 |
|   | 5.1 Installing the vacuum side                           | 20 |
|   | 5.2 Connecting the subsust side                          | 23 |
|   | 5.5 Connecting the gas ballast side                      | 24 |
|   | 5.4 Connecting the gas ballast external supply           | 20 |
|   |                                                          | 20 |
| 6 | Interfaces                                               | 28 |
|   | 6.1 Interface overview                                   | 28 |
|   | 6.2 "Remote" interface                                   | 28 |
|   | 6.2.1 Inputs                                             | 29 |
|   | 6.2.2 Outputs                                            | 29 |
|   | 6.2.3 RS-485                                             | 30 |
|   | 6.3 Connection options                                   | 30 |
|   | 6.4 Interface RS-485                                     | 30 |
|   | 6.5 Pfeiffer Vacuum protocol for RS-485 interface        | 31 |
|   | 6.5.1 Telegram frame                                     | 31 |
|   | 6.5.2 Telegram description                               | 32 |

|    | <ul><li>6.5.3 Telegram example 1</li><li>6.5.4 Telegram example 2</li><li>6.5.5 Data types</li></ul>                                                                                                    | 32<br>32<br>33                                                                                                    |
|----|----------------------------------------------------------------------------------------------------|----------------------------------------------------------------------------------------------------|
| 7  | Parameter set7.1General7.2Control commands7.3Status requests7.4Reference value inputs7.5Additional parameter for the DCU                                                                                                    | <b>34</b><br>34<br>35<br>36<br>37                                                                                     |
| 8  | <ul> <li>Operation</li> <li>8.1 Putting the vacuum pump into operation</li> <li>8.2 Switching on the vacuum pump</li> <li>8.3 Configuring the connections with the Pfeiffer Vacuum parameter set <ul> <li>8.3.1 Configuring the digital outputs</li> <li>8.3.2 Selecting the interfaces</li> </ul> </li> <li>8.4 Operating modes</li> <li>8.5 Speed modes <ul> <li>8.5.1 Normal operation</li> <li>8.5.2 Standby mode</li> <li>8.5.3 Speed actuator operation</li> <li>8.5.4 Auto boost</li> <li>8.5.5 Auto standby</li> </ul> </li> <li>8.6 Pressure regulation operation</li> <li>8.7 Operation with gas ballast</li> <li>8.8 Operating mode display via LED</li> <li>8.9 Switching off the vacuum pump</li> </ul> | <b>38</b><br>38<br>38<br>38<br>39<br>39<br>40<br>40<br>40<br>40<br>41<br>41<br>41<br>41<br>41<br>42<br>42<br>43<br>44 |
| 9  | Maintenance9.1Maintenance information9.2Checklist for inspection and maintenance9.3Changing the tip seal9.3.1Disassembling the spiral housing9.3.2Replacing the tip seal9.3.3Assembling the pump housing                                                                                                    | <b>45</b><br>45<br>46<br>46<br>48<br>50                                                                               |
| 10 | <b>Decommissioning</b><br>10.1 Shutting down for longer periods<br>10.2 Recommissioning                                                                                                    | <b>52</b><br>52<br>52                                                                                                 |
| 11 | <b>Recycling and disposal</b><br>11.1 General disposal information<br>11.2 Disposing of the scroll pump                                                                                                    | <b>53</b><br>53<br>53                                                                                                 |
| 12 | Malfunctions12.1General12.2Error codes12.3Warning and error messages when operating with DCU                                                                                                    | <b>54</b><br>54<br>55<br>56                                                                                           |
| 13 | Service solutions by Pfeiffer Vacuum                                                                                                    | 57                                                                                                    |
| 14 | Accessories<br>14.1 Accessory information<br>14.2 Ordering accessories                                                                                                    | <b>59</b><br>59<br>59                                                                                                 |
| 15 | <b>Technical data and dimensions</b><br>15.1 General<br>15.2 Technical data<br>15.3 Substances in contact with the media                                                                                                    | <b>60</b><br>60<br>60<br>61                                                                                           |

| 15.4 Dimensions           | 62 |
|---------------------------|----|
| Declaration of conformity | 63 |

# List of tables

| Tbl. 1:  | Stickers on the product                                       | 9  |
|----------|---------------------------------------------------------------|----|
| Tbl. 2:  | Abbreviations used                                            | 10 |
| Tbl. 3:  | Permissible ambient conditions                                | 15 |
| Tbl. 4:  | Interfaces of the electronic drive unit                       | 20 |
| Tbl. 5:  | Features of scroll pumps                                      | 20 |
| Tbl. 6:  | Terminal lay-out of 15-pin "remote" connection                | 29 |
| Tbl. 7:  | Features of the RS-485 interface                              | 30 |
| Tbl. 8:  | Explanation and meaning of the parameters                     | 34 |
| Tbl. 9:  | Control commands                                              | 35 |
| Tbl. 10: | Status requests                                               | 36 |
| Tbl. 11: | Reference value inputs                                        | 36 |
| Tbl. 12: | Parameter for DCU functions                                   | 37 |
| Tbl. 13: | Configure parameters [P:019] and [P:024]                      | 39 |
| Tbl. 14: | Parameter [P:060]                                             | 39 |
| Tbl. 15: | HiScroll gas ballast valve switch settings                    | 43 |
| Tbl. 16: | Behavior and meaning of the LEDS of the electronic drive unit | 43 |
| Tbl. 17: | Behavior and meaning of the LED standby                       | 44 |
| Tbl. 18: | Maintenance intervals                                         | 46 |
| Tbl. 19: | Troubleshooting with scroll pumps                             | 55 |
| Tbl. 20: | Error messages of the electronic drive unit                   | 56 |
| Tbl. 21: | Warning messages of the electronic drive unit                 | 56 |
| Tbl. 22: | Warning and error messages when using a DCU                   | 56 |
| Tbl. 23: | Accessories for HiScroll 6                                    | 59 |
| Tbl. 24: | Conversion table: Pressure units                              | 60 |
| Tbl. 25: | Conversion table: Units for gas throughput                    | 60 |
| Tbl. 26: | Technical data for HiScroll 6                                 | 61 |
| Tbl. 27: | Materials that make contact with the process media            | 61 |

# List of figures

| Fig. 1:  | Position of the stickers on the product                                  | 10 |
|----------|--------------------------------------------------------------------------|----|
| Fig. 2:  | Schematic compression cycle of scroll pumps                              | 18 |
| Fig. 3:  | HiScroll design                                                          | 19 |
| Fig. 4:  | Slinging points for transport of the scroll pump                         | 21 |
| Fig. 5:  | Minimum distances and permissible inclination                            | 23 |
| Fig. 6:  | Example of vacuum connection                                             | 24 |
| Fig. 7:  | Example of exhaust connection                                            | 25 |
| Fig. 8:  | Connecting the gas ballast external supply                               | 26 |
| Fig. 9:  | Establishing mains connection                                            | 27 |
| Fig. 10: | Interfaces of the electronic drive unit                                  | 28 |
| Fig. 11: | Connection diagram of 15-pin "remote" connection                         | 28 |
| Fig. 12: | Connecting a display and control unit via "remote"                       | 30 |
| Fig. 13: | Cross-link via connection RS-485 using connection cables and accessories | 31 |
| Fig. 14: | Speed modes                                                              | 40 |
| Fig. 15: | Loosening the fan cover on the scroll pump                               | 47 |
| Fig. 16: | Removing the fan cover on the scroll pump                                | 47 |
| Fig. 17: | Removing the scroll pump spiral housing                                  | 48 |
| Fig. 18: | Replacing the tip seal on the scroll pump                                | 49 |
| Fig. 19: | Tip seal nut in the spiral housing                                       | 49 |
| Fig. 20: | Assembling the housing parts                                             | 50 |
| Fig. 21: | Dimensions HiScroll 6                                                    | 62 |
|          |                                                                          |    |

### **1** About this manual

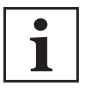

IMPORTANT

Read carefully before use. Keep the manual for future consultation.

### 1.1 Validity

This operating instructions is a customer document of Pfeiffer Vacuum. The operating instructions describe the functions of the named product and provide the most important information for the safe use of the device. The description is written in accordance with the valid directives. The information in this operating instructions refers to the product's current development status. The document shall remain valid provided that the customer does not make any changes to the product.

### 1.1.1 Applicable documents

| Document                  | Number                            |
|---------------------------|-----------------------------------|
| Declaration of conformity | A component of these instructions |

You can find this document in the Pfeiffer Vacuum Download Center.

### 1.1.2 Variants

- HiScroll 6, Scroll Pump, Standard
- HiScroll 6, Scroll Pump, Standard, incl. pressure sensor

### 1.2 Target group

These operating instructions are aimed at all persons performing the following activities on the product:

- Transportation
- Setup (Installation)
- Usage and operation
- Decommissioning
- Maintenance and cleaning
- Storage or disposal

The work described in this document is only permitted to be performed by persons with the appropriate technical qualifications (expert personnel) or who have received the relevant training from Pfeiffer Vacuum.

### 1.3 Conventions

### 1.3.1 Pictographs

Pictographs used in the document indicate useful information.

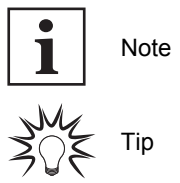

### 1.3.2 Instructions in the text

Usage instructions in the document follow a general structure that is complete in itself. The required action is indicated by an individual step or multi-part action steps.

### Individual action step

A horizontal, solid triangle indicates the only step in an action.

► This is an individual action step.

### Sequence of multi-part action steps

The numerical list indicates an action with multiple necessary steps.

- 1. Step 1
- 2. Step 2
- 3. ...

### 1.3.3 Stickers on the product

This section describes all the stickers on the product along with their meaning.

|                                                                                                    | Rating plate                                                                                                    |
|----------------------------------------------------------------------------------------------------|----------------------------------------------------------------------------------------------------|
| D-35614 Asslar                                                                                                    | The rating plate is located clearly visible on a longitudinal side of                                               |
| Mod. HiScroll 6                                                                                                    |                                                                                                    |
| S/N                                                                                                    |                                                                                                    |
| S(N <sub>2</sub> )         max. 6.1 m <sup>3</sup> /h           Oil            Mass         19 kg           n         max. 2500 1/min |                                                                                                    |
| 100-127 VAC ±10% 50/60 Hz 4.0 A<br>200-240 VAC ±10% 50/60 Hz 2.0 A                                                                    |                                                                                                    |
| Made in Germany 2020/04                                                                                                    |                                                                                                    |
|                                                                                                    | Warning hot surface                                                                                                 |
|                                                                                                    | This sticker warns of injuries caused by high temperatures in case of touching without protection during operation. |
|                                                                                                    | Operating instructions note                                                                                         |
|                                                                                                    | This sticker indicates that this operating instructions must be read before performing any tasks.                   |
| warranty seal                                                                                                    | Closure seal                                                                                                    |
|                                                                                                    | The product is sealed ex-factory. Damaging or removing a clo-<br>sure seal results in loss of the warranty.         |

Tbl. 1: Stickers on the product

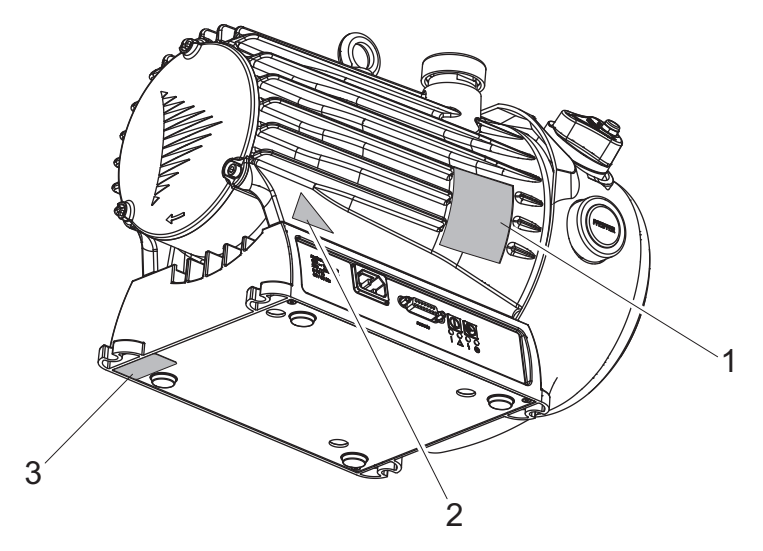

Fig. 1: Position of the stickers on the product

- 1 Rating plate
- 2 Hot surface warning sign
- 3 Closure seal

### 1.3.4 Abbreviations

| Abbreviation | Explanation                                                                                                 |
|--------------|----------------------------------------------------------------------------------------------------|
| OI           | Operating instructions                                                                                      |
| DCU          | Display Control Unit                                                                                        |
| f            | Rotation speed value of a vacuum pump (frequency, in rpm or Hz)                                             |
| FKM          | Fluorinated rubber                                                                                          |
| HPU          | Handheld Programming Unit                                                                                   |
| [P:xxx]      | Parameters are printed in bold as three-digit numbers in square brackets. Example: [P:xxx] Software version |
| PC           | Personal computer                                                                                           |
| PTFE         | Polytetrafluoroethylene                                                                                     |
| RCD          | Residual Current Device                                                                                     |
| RPT          | Digital pressure sensor (RPT 010)                                                                           |
| RS-485       | Standard for a physical interface for asynchronous serial data transmission (Recommended Standard)          |
| SI           | Service instructions                                                                                        |
| USB          | Universal Serial Bus                                                                                        |
|              |                                                                                                    |

Tbl. 2: Abbreviations used

# 2 Safety

### 2.1 General safety information

The following 4 risk levels and 1 information level are taken into account in this document.

### 

### Immediately pending danger

Indicates an immediately pending danger that will result in death or serious injury if not observed.

Instructions to avoid the danger situation

### **WARNING**

### Potential pending danger

Indicates a pending danger that could result in death or serious injury if not observed.

Instructions to avoid the danger situation

### 

### Potential pending danger

Indicates a pending danger that could result in minor injuries if not observed.

► Instructions to avoid the danger situation

### NOTICE

### Danger of damage to property

Is used to highlight actions that are not associated with personal injury.

Instructions to avoid damage to property

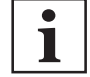

Notes, tips or examples indicate important information about the product or about this document.

### 2.2 Safety instructions

All safety instructions in this document are based on the results of the risk assessment carried out in accordance with Machinery Directive 2006/42/EC Annex I and EN ISO 12100 Section 5. Where applicable, all life cycle phases of the product were taken into account.

### **Risks during transport**

### **WARNING**

### Risk of serious injury from swinging, toppling or falling objects

During transport, there is a risk of crushing and impact on swinging, toppling or falling objects. There is a risk of injuries to limbs, up to and including bone fractures and head injuries.

- Secure the danger zone if necessary.
- ► Pay attention to the center of gravity of the load during transport.
- Ensure even movements and moderate speeds.
- Observe safe handling of the transport devices.
- Avoid sloping attachment aids.
- Never stack products.
- ► Wear protective equipment, e.g. safety shoes.

#### **Risks during installation**

### **DANGER**

### Danger to life from electric shock

Inadequate or incorrect grounding of the unit leads to contact-sensitive voltage on the housing. When making contact, increased leakage currents will cause a life-threatening electric shock.

- Before the installation, check that the connection leads are voltage-free.
- Conduct the electrical connection in accordance with locally applicable regulations.
- Make sure that the local mains voltage and frequency match rating plate specifications.
- Make sure that the mains cable and extension cable meet the requirements for double isolation between input voltage and output voltage, in accordance with IEC 61010 and IEC 60950.
- Use only a 3-pin mains cable and extension cable with properly connected protective earthing (earthed conductor).
- Plug the mains plug into a socket with earthing contact only.
- Always connect the mains cable prior to all other cables, to ensure continuous protective earthing.

### A DANGER

#### Danger to life from electric shock

When establishing the voltages that exceed the specified safety extra-low voltage (according to IEC 60449 and VDE 0100), the insulating measures will be destroyed. There is a danger to life from electric shock at the communication interfaces.

Connect only suitable devices to the bus system.

#### **WARNING**

### Risk of injury due to incorrect installation

Dangerous situations may arise from unsafe or incorrect installation.

- Do not carry out your own conversions or modifications on the unit.
- Ensure the integration into an Emergency Off safety circuit.

### **WARNING**

#### Risk of fatal injury due to electric shock on account of incorrect installation

The device's power supply uses life-threatening voltages. Unsafe or improper installation can lead to life-threatening situations from electric shocks obtained from working with or on the unit.

- Ensure safe integration into an emergency off safety circuit.
- Do not carry out your own conversions or modifications on the unit.

#### **Risks during operation**

#### **WARNING**

#### Danger to life from poisoning where toxic process gases leak with no exhaust line

During normal operation, the vacuum pump expels exhaust gases and vapors freely into the air. In processes involving toxic media, there is a risk of injury and danger to life due to poisoning.

- Observe the relevant regulations for handling toxic substances.
- Safely purge toxic process gases via an exhaust line.

### **WARNING**

#### Risk of poisoning from incorrect use of the gas ballast system

The gas ballast system of the scroll pump is vacuum sealed only when used in valid, snapped positions "0", "1" and "2". When operating the valves in intermediate stages, there is a risk that process media can escape to the environment uncontrolled. When using toxic process media, there is a risk of poisoning.

- Change the positions of the valve only for setting the gas ballast stages.
- Operate the gas ballast valve only in the snap positions.

### **WARNING**

#### Mortal danger from electric shock during operation caused by transport damage

Damage to the transport packaging may favor the ingress of moisture or electrically conductive media into the vacuum pump. Devices connected to the mains may still be live. There is a danger to life from electric shock when making contact with live components.

- Before commissioning, convince yourself of the trouble-free state of your vacuum pump.
- Pay attention to residues of fluids or condensate.
- Do not put the vacuum pump into operation if there is obvious external damage.

### **WARNING**

#### Risk of fatal injury due to electric shock caused by water damage

The device meets protection degree IP 20 according to EN 60529: 2014 and is not protected against water ingress. Vacuum pumps operated on the floor lead to leakage current in penetrating and surrounding water. There is a danger to life from electric shock when making contact with live water.

- ▶ In case of water damage, disconnect the complete power supply from the area affected.
- ▶ Provide an on-site electrical fuse protection (e.g. RCD) in hazardous areas.
- ▶ When selecting the installation location, observe potential damage from water.

### **A** CAUTION

#### Danger of injury from bursting as a result of high pressure in the exhaust line

Faulty or inadequate exhaust pipes lead to dangerous situations, e.g., increased exhaust pressure. There is a danger of bursting. Injuries caused by flying fragments, the escaping of high pressure, and damage to the unit cannot be excluded.

- Open shut-off units immediately before or at the same time as starting the pump.
- Observe the maximum permissible pressure of 1,500 hPa (absolute).
- Observe the permissible pressures and pressure differentials for the product.
- Check the function of the exhaust line on a regular basis.

### **A** CAUTION

### Danger of cut injuries from access to rotating parts

Transport damage on the air guide hood of the vacuum pump allows access to rotating and sharp edged parts of the fan. Cut injuries from accidental contact are the result.

- ▶ Before commissioning, convince yourself of the trouble-free state of your vacuum pump.
- Do not put the vacuum pump into operation if there is obvious external damage.

### **A** CAUTION

### Risk of injury from burns where hot process gases leak with no exhaust line

During operation with no exhaust line, the vacuum pump allows exhaust gases and vapors to escape freely into the air. For processes with high temperatures, there is a risk of burns on hot exhaust gases.

- If necessary, safely purge hot process gases via an exhaust line.
- Wear personal protective equipment if necessary.

### **Risks during maintenance**

### **WARNING**

#### Danger to life from electric shock during maintenance and service work

There is a danger to life from electric shock when making contact with live components that still exist after the vacuum pump has been switched off.

- ▶ Disconnect the vacuum pump safely from the mains.
- Wait until the vacuum pump comes to a standstill (rotation speed = 0).
- After switching off the vacuum pump, wait another 5 minutes until the capacitors have discharged.

### **WARNING**

### Health hazard through poisoning from toxic contaminated components or devices

Toxic process media result in contamination of devices or parts of them. During maintenance work, there is a risk to health from contact with these poisonous substances. Illegal disposal of toxic substances causes environmental damage.

- Take suitable safety precautions and prevent health hazards or environmental pollution by toxic process media.
- Decontaminate affected parts before carrying out maintenance work.
- Wear protective equipment.

### **WARNING**

Crushing and cutting danger on unprotected parts from unforeseeable automatic run-up during maintenance.

During activities on exposed mechanical components, there is a risk of crushing or cut injuries from sudden run-up.

- Switch off the vacuum pump before any maintenance work and work.
- Vent the vacuum pump to atmospheric pressure.
- Disconnect the vacuum pump safely from the mains.
- Secure the vacuum pump against re-start.
- Disconnect the mains cable from the vacuum pump.

#### **Risks during malfunctions**

### **WARNING**

### Danger to life from electric shock in the event of a fault

In the event of a fault, devices connected to the mains may be live. There is a danger to life from electric shock when making contact with live components.

Always keep the mains connection freely accessible so you can disconnect it at any time.

### **CAUTION**

#### Danger of burns on hot surfaces in case of malfunctions

Failure of the ventilation due to transport damage or disregarded previous damage lead to impermissibly high temperatures. There is a danger of burns by accidental contact. There is a risk of property damage to, and even destruction of the vacuum pump.

- Disconnect the vacuum pump from the mains.
- Allow the vacuum pump to cool down before carrying out any maintenance work.
- Wear personal protective equipment if necessary.

### 2.3 Safety precautions

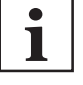

#### Duty to provide information on potential dangers

The product holder or user is obliged to make all operating personnel aware of dangers posed by this product.

Every person who is involved in the installation, operation or maintenance of the product must read, understand and adhere to the safety-related parts of this document.

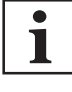

#### Infringement of conformity due to modifications to the product

The Declaration of Conformity from the manufacturer is no longer valid if the operator changes the original product or installs additional equipment.

 Following the installation into a system, the operator is required to check and re-evaluate the conformity of the overall system in the context of the relevant European Directives, before commissioning that system.

#### General safety precautions when handling the product

- Observe all applicable safety and accident prevention regulations.
- Check that all safety measures are observed at regular intervals.
- Do not expose body parts to the vacuum.
- Always ensure a secure connection to the earthed conductor (PE).
- Never disconnect plug connections during operation.
- Observe the above shutdown procedures.
- ▶ Before working on the vacuum pump, wait until complete standstill (rotation speed f = 0).
- Never put the device into operation with the vacuum connection open.
- Keep lines and cables away from hot surfaces (> 70°C).
- Never fill or operate the unit with cleaning agents or cleaning agent residues.
- Do not carry out your own conversions or modifications on the unit.
- Observe the unit's protection degree prior to installation or operation in other environments.

### 2.4 Limits of use of the product

| Installation location                                      | <ul> <li>Indoors, protected against:         <ul> <li>dust deposits</li> <li>falling objects</li> <li>fire-fighting water</li> </ul> </li> <li>Outdoors, protected against:         <ul> <li>falling objects</li> <li>direct influence of weather such as rain, splash water, strong drafts and sunlight</li> <li>fire-fighting water</li> <li>lightning strike</li> </ul> </li> </ul> |
|------------------------------------------------------------|----------------------------------------------------------------------------------------------------|
| Air pressure                                               | 750 hPa to 1060 hPa                                                                                                    |
| Installation altitude                                      | max. 2500 m                                                                                                    |
| Recommended constant intake pressure                       | 200 hPa <sup>1)</sup>                                                                                                    |
| Recommended tank size for pumping out atmospheric pressure | <ul> <li>HiScroll 6: 30 I</li> <li>HiScroll 12: 60 I</li> <li>HiScroll 18: 80 I</li> </ul>                                                                                                    |
| Installation surface flatness                              | ±10 %                                                                                                    |
| Rel. air humidity                                          | max. 90 %, non-condensing                                                                                                    |
| Ambient temperature                                        | 5 °C to 40 °C                                                                                                    |
| Transport temperature                                      | -25 °C to 55 °C                                                                                                    |
| Storage temperature                                        | -10 °C to 50 °C                                                                                                    |
| Protection class                                           | 1                                                                                                    |
| Excess voltage category                                    | 11                                                                                                    |
| Permissible protection degree                              | IP20                                                                                                    |
|                                                            | Housing type: NEMA Type 1 (according to UL 50E)                                                                                                    |
| Degree of contamination                                    | 2                                                                                                    |
|                                                            |                                                                                                    |

Tbl. 3: Permissible ambient conditions

### 2.5 Proper use

- Use the scroll pump only for generating vacuum.
- ▶ Use the scroll pump only in closed indoor areas.
- ► Use the scroll pump for the evacuation of dry and inert gases.
- Use the scroll pump with gas ballast to evacuate moist gases.

### 2.6 Foreseeable misuse

Improper use of the product invalidates all warranty and liability claims. Any use that is counter to the purpose of the product, whether intentional or unintentional, is regarded as misuse.

<sup>1)</sup> Higher permanent intake pressures can lead to increased wear

- Transport, installation or operation of the vacuum pump in an impermissible spatial position
- Establishing the voltage supply without correct installation
- Connection of the vacuum pump to suitable operating voltages
- Pumping of explosive media
- Pumping of corrosive media
- Pumping of dust
- Pumping of fluids
- Operation with impermissible high gas throughput
- Operation with impermissible gas ballast quantities
- · Operation with impermissibly set stages of the gas ballast valve
- Operation with excessively high irradiated heat output
- Operation with impermissibly high exhaust pressure
- Operation in impermissible high magnetic fields
- Use for pressure generation
- Use in areas with ionizing radiation
- Use in potentially explosive areas
- Use in systems in which sporadic loads and vibrations or periodic forces act on the device
- · Use of accessories or spare parts that are not listed in these instructions
- Separation, replacement or reuse of the electronic drive unit.

### 2.7 Personnel qualification

The work described in this document may only be carried out by persons who have appropriate professional qualifications and the necessary experience or who have completed the necessary training as provided by Pfeiffer Vacuum.

### **Training people**

- 1. Train the technical personnel on the product.
- 2. Only let personnel to be trained work with and on the product when under the supervision of trained personnel.
- 3. Only allow trained technical personnel to work with the product.
- Before starting work, make sure that the commissioned personnel have read and understood these operating instructions and all applicable documents, in particular the safety, maintenance and repair information.

### 2.7.1 Ensuring personnel qualification

#### Specialist for mechanical work

Only a trained specialist may carry out mechanical work. Within the meaning of this document, specialists are people responsible for construction, mechanical installation, troubleshooting and maintenance of the product, and who have the following qualifications:

- Qualification in the mechanical field in accordance with nationally applicable regulations
- Knowledge of this documentation

#### Specialist for electrotechnical work

Only a trained electrician may carry out electrical engineering work. Within the meaning of this document, electricians are people responsible for electrical installation, commissioning, troubleshooting, and maintenance of the product, and who have the following qualifications:

- Qualification in the electrical engineering field in accordance with nationally applicable regulations
- Knowledge of this documentation

In addition, these individuals must be familiar with applicable safety regulations and laws, as well as the other standards, guidelines, and laws referred to in this documentation. The above individuals must have an explicitly granted operational authorization to commission, program, configure, mark, and earth devices, systems, and circuits in accordance with safety technology standards.

#### **Trained individuals**

Only adequately trained individuals may carry out all works in other transport, storage, operation and disposal fields. Such training must ensure that individuals are capable of carrying out the required activities and work steps safely and properly.

### 2.7.2 Personnel qualification for maintenance and repair

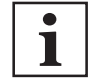

### Advanced training courses

Pfeiffer Vacuum offers advanced training courses to maintenance levels 2 and 3.

Adequately trained individuals are:

- Maintenance level 1
  - Customer (trained specialist)
- Maintenance level 2
  - Customer with technical education
  - Pfeiffer Vacuum service technician
- Maintenance level 3
  - Customer with Pfeiffer Vacuum service training
  - Pfeiffer Vacuum service technician

### 2.7.3 Advanced training with Pfeiffer Vacuum

For optimal and trouble-free use of this product, Pfeiffer Vacuum offers a comprehensive range of courses and technical trainings.

For more information, please contact Pfeiffer Vacuum technical training.

# 3 Product description

### 3.1 Function

The Pfeiffer Vacuum scroll pump is a vacuum pump operating dry in a suction chamber for generating a coarse or medium vacuum according to the physical pumping principle of a spiral vacuum pump. The pump is equipped with an integrated drive and control unit. A three-stage gas ballast system supports the prevention of condensation accumulating in the vacuum pump.

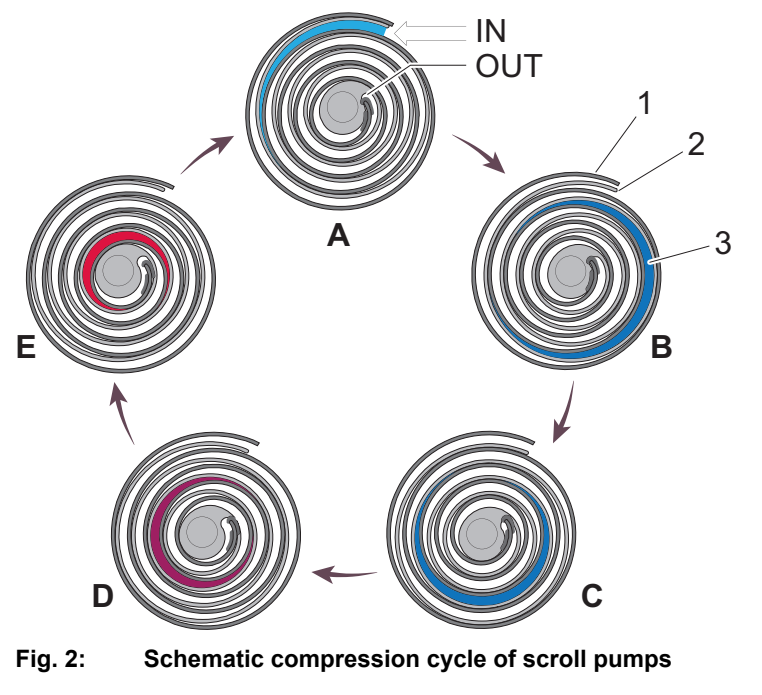

| IN  | Gas inlet         | 2       | Orbiting spiral                                         |
|-----|-------------------|---------|---------------------------------------------------------|
| OUT | Gas outlet        | 3       | Gas compression                                         |
| 1   | Stationary spiral | Ă bis E | Sections of increasing compression in the pumping cycle |

Spiral vacuum pumps comprise a stationary and orbiting spiral. Varying cavities are generated at the pump inlet by the movements of the orbiting spiral, which suck in the gas. The movement of the rotor compresses the gas continuously until being expelled into the atmosphere at the pump outlet. The suction chamber is completely free from lubricants.

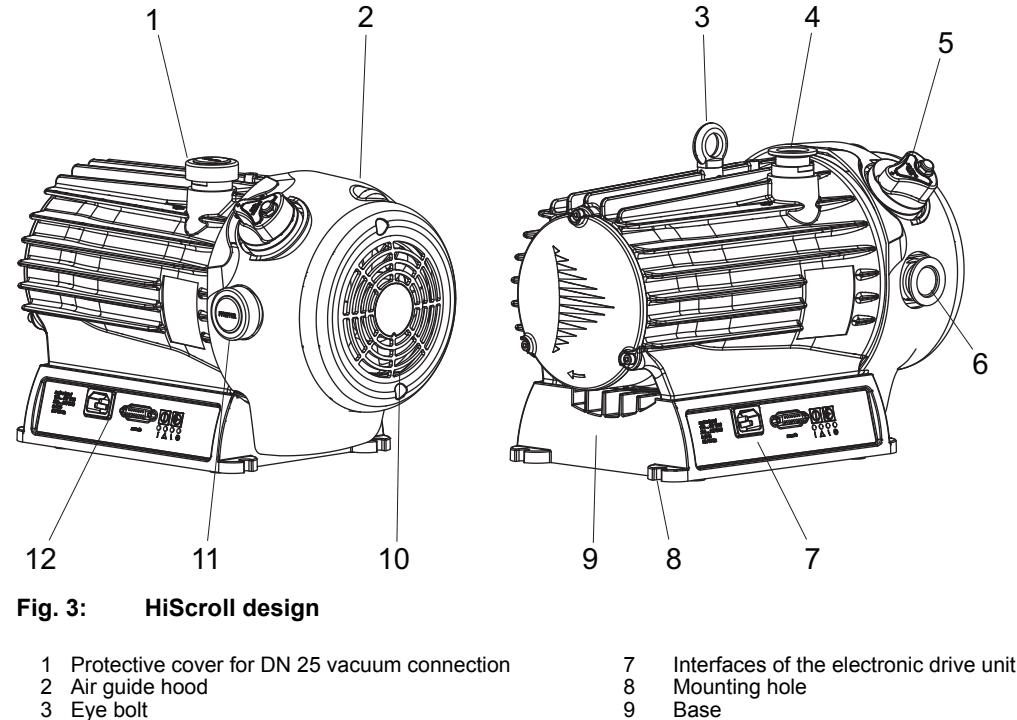

- Eve bolt
- Vacuum connection 4
- 5 Gas ballast valve
- Exhaust connection 6

- 10 Fan
- Protective cover for DN 25 exhaust 11
- 12 Mains supply plug

### 3.1.1 Drive

The vacuum pump is equipped with a highly efficient synchronous motor with sensor-free control, in accordance with the patented INFORM procedure according to Prof. Schrödl.

The integrated electronic drive unit permits the control and monitoring of pumping functions via the "remote" interface using a display and control panel.

### 3.1.2 Cooling

Air cooling

The electronic drive unit regulates the cooling capacity of the integrated fan depending on the cooling requirement.

### 3.1.3 Shaft bearing

Ball bearing-mounted eccentric shaft. The dry running working chamber of the vacuum pump is separated hermetically from the shaft bearing.

• 2 x deep groove ball bearings, maintenance-free

### 3.1.4 Gas ballast

An integrated gas ballast system serves the controlled supply of ambient air or inert gas into the suction chamber. Gas ballast supports the reduction of condensate accumulating in the pumping system.

### 3.1.5 Pressure sensor

The vacuum pump is equipped with a pressure sensor in the pumping system, either directly or by way of installation (optional accessory). The digital Piezo/Pirani sensor RPT 010 measures the intake pressure of the vacuum pump. Certain functions described for the vacuum pump are only available with a pressure sensor installed.

### 3.2 Connections

| Connection | Description                                                                                                    |
|------------|----------------------------------------------------------------------------------------------------|
|            | mains input<br>Housing connector C13 for the voltage supply                                                                                                    |
| 0          | <b>remote</b><br>D-sub socket with 15 pins for configuration and connection of a remote control.                                                                                     |
|            | <b>Stand-by button</b><br>Pressing this button activates or deactivates the stand-by mode of the vacuum pump. Corresponds with parameter <b>[P:002]</b> . <sup>2)</sup>              |
|            | <b>On/Off button</b><br>Switches the vacuum pump and all components connected on or off, depending on their configuration. Corresponds with parameter <b>[P:010]</b> . <sup>3)</sup> |

Tbl. 4: Interfaces of the electronic drive unit

### 3.3 Identifying the product

- ► To ensure clear identification of the product when communicating with Pfeiffer Vacuum, always keep all of the information on the rating plate to hand.
- Learn about certifications through test seals on the product or at <u>www.certipedia.com</u> with company ID no. <u>000021320</u>.

### 3.4 Product features

| Version                                                  | Nominal pumping speed |
|----------------------------------------------------------|-----------------------|
| HiScroll 6, Scroll Pump, Standard                        | 6.1 m³/h              |
| HiScroll 6, Scroll Pump, Standard, incl. pressure sensor | 6.1 m³/h              |

Tbl. 5: Features of scroll pumps

### 3.5 Scope of delivery

- Scroll pump with electronic drive unit
- Protective cap for vacuum connection
- Protective cover for the exhaust connection
- Operating instructions

<sup>2)</sup> Additional functions: (see chapter "Speed modes", page 40)

<sup>3)</sup> Additional functions: (see chapter "Operating modes", page 39)

# 4 Transportation and Storage

### 4.1 Transporting the vacuum pump

### **WARNING**

### Risk of serious injury from swinging, toppling or falling objects

During transport, there is a risk of crushing and impact on swinging, toppling or falling objects. There is a risk of injuries to limbs, up to and including bone fractures and head injuries.

- Secure the danger zone if necessary.
- Pay attention to the center of gravity of the load during transport.
- Ensure even movements and moderate speeds.
- Observe safe handling of the transport devices.
- ► Avoid sloping attachment aids.
- Never stack products.
- ► Wear protective equipment, e.g. safety shoes.

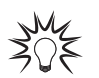

Packing

We recommend keeping the transport packaging and original protective cover.

### General information regarding safe transport

- 1. Observe weight specified on the rating plate.
- 2. Wherever possible, always transport or ship the vacuum pump in its original packaging.
- 3. Remove the protective cover only immediately prior to installation.

### Information regarding transport of the vacuum pump in its packaging

- 1. Use a pallet truck to transport the vacuum pump in its packaging.
- 2. Note the center of gravity of the load.
- 3. Observe safe handling of manually operated transport devices.
- 4. Ensure harmonious movements and moderate speeds.
- 5. Ensure a flat substrate.
- 6. Wear protective equipment, e.g. safety shoes.

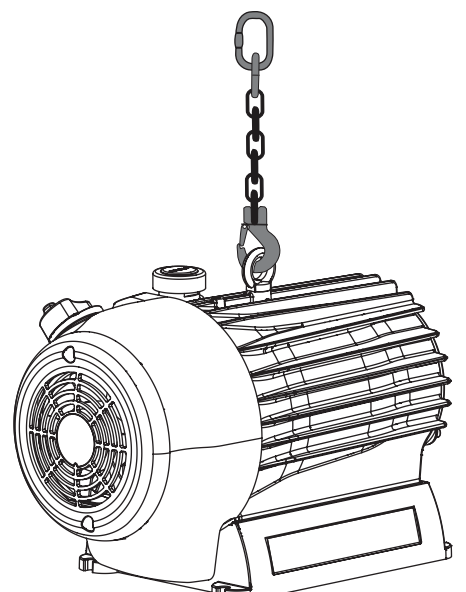

Fig. 4: Slinging points for transport of the scroll pump

### Information for transport of the vacuum pump without packaging

1 eye bolt is included in the scope of delivery. It is securely bolted to the vacuum pump at the factory.

- 1. Attach suitable lifting tools to the eye bolt.
- 2. Pay attention to the correct use and fastening of the lifting equipment.

- 3. Lift the vacuum pump vertically (e.g. out of the packaging).
- 4. Remove the eye bolt following transport and installation as required.
  - Keep the eye bolt for future use.

### 4.2 Storing the vacuum pump

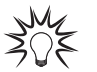

Packing

We recommend storing the product in its original packaging.

### Storing the scroll pump

- 1. Close all flange openings with the original protective caps.
- 2. Close the gas ballast valve (position "0").
- 3. Store the vacuum pump only indoors within the permissible temperature limits.
- 4. In rooms with humid or aggressive atmospheres: Hermetically seal the vacuum pump together with a drying agent in a plastic bag.

### 5 Installation

### 5.1 Installing the vacuum pump

### **WARNING**

### Risk of fatal injury due to electric shock caused by water damage

The device meets protection degree IP 20 according to EN 60529: 2014 and is not protected against water ingress. Vacuum pumps operated on the floor lead to leakage current in penetrating and surrounding water. There is a danger to life from electric shock when making contact with live water.

- ▶ In case of water damage, disconnect the complete power supply from the area affected.
- Provide an on-site electrical fuse protection (e.g. RCD) in hazardous areas.
- When selecting the installation location, observe potential damage from water.

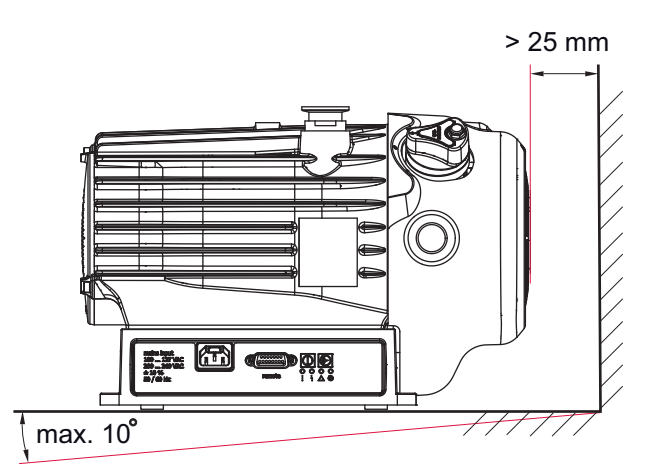

Fig. 5: Minimum distances and permissible inclination

#### Procedure

- Place the vacuum pump on a flat, horizontal surface.
- ► Always keep the connections and manual control elements freely accessible.
- ▶ Keep the specifications on the motor rating plate visible and freely accessible.
- With stationary installation, if necessary, secure the vacuum pump on the standing area with all 4 fixing holes (M8).
- ▶ When installing the pump in a closed housing, ensure adequate air circulation.

### 5.2 Connecting the vacuum side

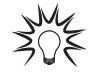

#### Preventing throttling losses

Using short vacuum connection lines with greater nominal diameter prevents throttling losses.

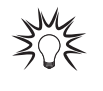

#### Condensate separator

Pfeiffer Vacuum recommends the installation of a condensate separator in case vapors are formed from moisture during evacuation.

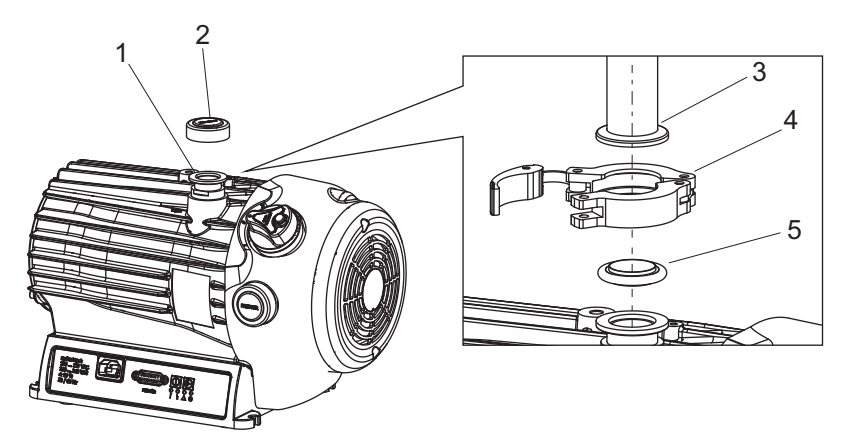

Fig. 6: Example of vacuum connection

- Vacuum connection of the scroll pump
- 2 3 Protective cover
- 4 Circlip
- Vacuum components DN 25 ISO-KF
- 5 Centering ring

#### Procedure

- 1. Take the protective cover off the scroll pump vacuum connection.
- 2. Install the connection between vacuum pump and vacuum system so that it is as short as possible.
- 3. Install a vacuum connection with small flange components, e.g. fasteners and pipe components DN 25 ISO-KF from the Pfeiffer Vacuum Components Shop.
- 4. Connect the vacuum pump to the vacuum system using the vacuum connection.

### 5.3 Connecting the exhaust side

### **WARNING**

### Danger to life from poisoning where toxic process gases leak with no exhaust line

During normal operation, the vacuum pump expels exhaust gases and vapors freely into the air. In processes involving toxic media, there is a risk of injury and danger to life due to poisoning.

- Observe the relevant regulations for handling toxic substances.
- Safely purge toxic process gases via an exhaust line.

### **A** CAUTION

#### Danger of injury from bursting as a result of high pressure in the exhaust line

Faulty or inadequate exhaust pipes lead to dangerous situations, e.g., increased exhaust pressure. There is a danger of bursting. Injuries caused by flying fragments, the escaping of high pressure, and damage to the unit cannot be excluded.

- Open shut-off units immediately before or at the same time as starting the pump.
- Observe the maximum permissible pressure of 1,500 hPa (absolute).
- ► Observe the permissible pressures and pressure differentials for the product.
- Check the function of the exhaust line on a regular basis.

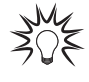

### **Condensate separator**

Pfeiffer Vacuum recommends installing a condensate separator, with condensate drain at the lowest point of the exhaust line.

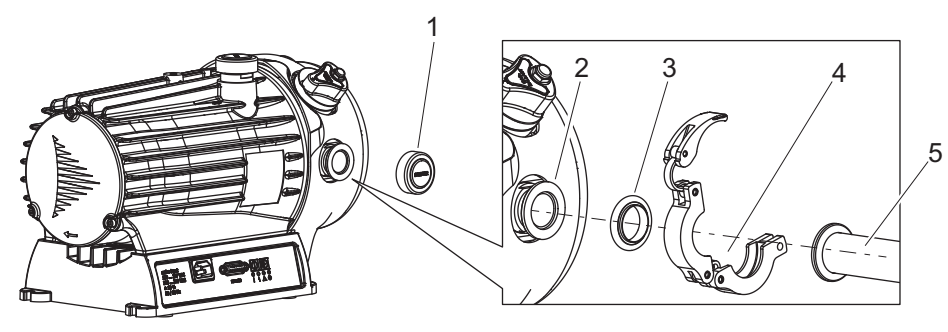

### Fig. 7: Example of exhaust connection

- 1 Protective cover
- 2 Exhaust connection of the scroll pump3 Centering ring
- Circlip

5 Vacuum components DN 25 ISO-KF

#### Procedure

- 1. Remove the protective cover from the exhaust connection.
- 2. Choose a minimum exhaust line cross section equal to the connection nominal diameter.

4

- 3. Install a vacuum connection with small flange components, e.g. fasteners and pipe components DN 25 ISO-KF from the <u>Pfeiffer Vacuum Components Shop</u>.
- 4. Route the piping downwards from the vacuum pump, to prevent condensate return.
- 5. Support or suspend the piping to the vacuum pump so that no piping system forces act on the vacuum pump.

### 5.4 Connecting the gas ballast external supply

### NOTICE

#### Risk of damage from condensation in vacuum pump

Exceeding the saturation vapor pressure of process media during the compression phase leads to condensation in the suction chamber. This results in an increase of the achievable ultimate pressure and to a general deterioration of the performance data of the vacuum pump as a whole. Corrosion and contamination impair service life.

- ▶ Use the gas ballast.
- Supply dry room air or inert gas in order to increase the vapor capacity of the process medium.
- Pump condensible vapors only when the vacuum pump is warm and the gas ballast valve open.
- Operate the vacuum pump with gas ballast a further approx. 30 minutes after finishing the process in order to dissipate any residual moisture.

The gas ballast system of the scroll pump is suitable for being connected to a gas external supply. Couplings for the G 1/8" connection from the Pfeiffer Vacuum accessories range are available for this purpose.

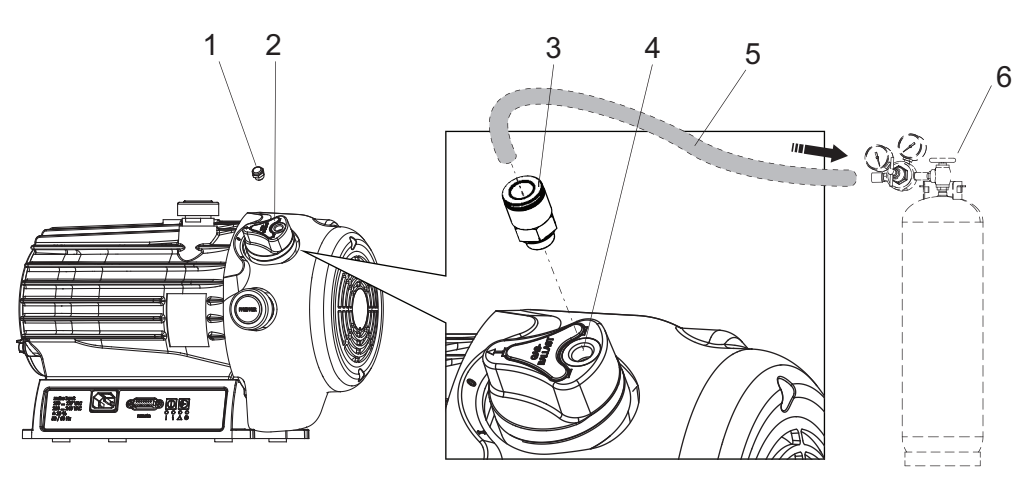

4

5

6

Gas ballast connection opening

External gas supply line

External gas supply

Fig. 8: Connecting the gas ballast external supply

- 1 Sinter filter
- 2 Gas ballast valve
- 3 Example of connecting coupling
- Required tools
  - Wrench, WAF 13
  - Calibrated torque wrench (tightening factor ≤ 1.6)

### Connecting the gas supply

- 1. Turn the gas ballast valve to position "0".
- 2. Unscrew the sinter filter the from valve housing.
- Screw a connecting coupling with sealing ring into the G 1/8" filter bore.
   Tightening torque: 2.5 Nm
- 4. Connect an external supply with nitrogen (N<sub>2</sub>) or another dry, inert gas to the coupling.
- 5. With the gas supply, observe the maximum permissible inlet pressure.

### 5.5 Establishing the mains connection

### A DANGER

### Danger to life from electric shock

Inadequate or incorrect grounding of the unit leads to contact-sensitive voltage on the housing. When making contact, increased leakage currents will cause a life-threatening electric shock.

- Before the installation, check that the connection leads are voltage-free.
- ► Conduct the electrical connection in accordance with locally applicable regulations.
- Make sure that the local mains voltage and frequency match rating plate specifications.
- Make sure that the mains cable and extension cable meet the requirements for double isolation between input voltage and output voltage, in accordance with IEC 61010 and IEC 60950.
- Use only a 3-pin mains cable and extension cable with properly connected protective earthing (earthed conductor).
- Plug the mains plug into a socket with earthing contact only.
- Always connect the mains cable prior to all other cables, to ensure continuous protective earthing.

### **WARNING**

### Risk of fatal injury due to electric shock on account of incorrect installation

The device's power supply uses life-threatening voltages. Unsafe or improper installation can lead to life-threatening situations from electric shocks obtained from working with or on the unit.

- Ensure safe integration into an emergency off safety circuit.
- Do not carry out your own conversions or modifications on the unit.

### **WARNING**

### Risk of fatal injury due to electric shock caused by water damage

The device meets protection degree IP 20 according to EN 60529: 2014 and is not protected against water ingress. Vacuum pumps operated on the floor lead to leakage current in penetrating and surrounding water. There is a danger to life from electric shock when making contact with live water.

- ▶ In case of water damage, disconnect the complete power supply from the area affected.
- ▶ Provide an on-site electrical fuse protection (e.g. RCD) in hazardous areas.
- ▶ When selecting the installation location, observe potential damage from water.

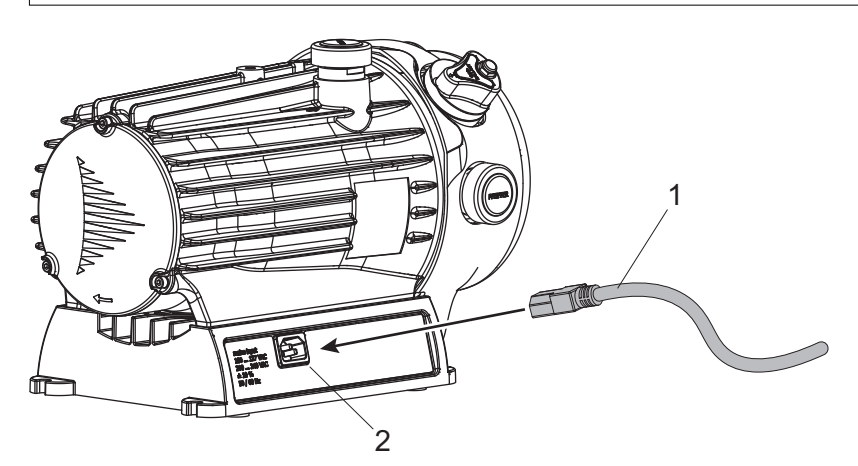

Fig. 9: Establishing mains connection

- 1 Country-specific power supply cable (not included in scope of delivery)
- 2 Mains plug of the electronic drive unit ACin

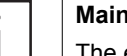

### Mains supply

The electronic drive unit starts together with the connection of the voltage supply.

### Establishing the mains supply

- 1. Order a corresponding mains connection cable from the Pfeiffer Vacuum accessories range.
- 2. Always ensure a secure connection to the earthed conductor (PE).
- 3. Plug the mains cable into the connecting plug of the electronic drive unit.

#### Interfaces 6

#### 6.1 Interface overview

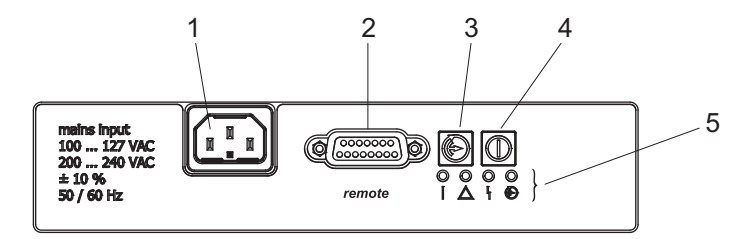

Fig. 10: Interfaces of the electronic drive unit

- Mains connection ACin 4 On/Off button 1
- 2 Remote connection
- LED operating mode display
- 3 Stand-by button
- 5

#### "Remote" interface 6.2

The 15-pin sub-D connection with the "remote" designation offers the possibility to operate the electronic drive unit via remote control. The following specifications are the factory settings for the electronic drive unit. You can configure them with the Pfeiffer Vacuum parameter set.

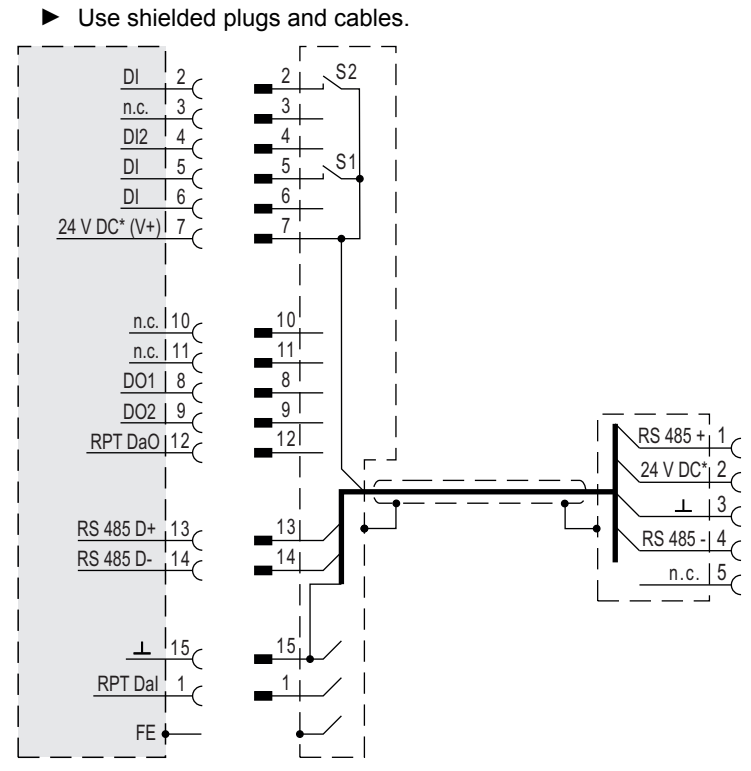

Fig. 11: Connection diagram of 15-pin "remote" connection

|            | Pin | Assignment            | Description of factory setting                                                      |
|------------|-----|-----------------------|-------------------------------------------------------------------------------------|
|            | 1   |                       | RPT 010 com in                                                                      |
|            | 2   | DI Remote priority    | Operation via "remote" interface                                                    |
|            | 3   | unassigned            |                                                                                     |
|            | 4   | DI2                   | open: off; V+: on                                                                   |
|            | 5   | DI Pumping station    | open: off; V+: on and malfunction acknowledgment                                    |
|            | 6   | DI Standby            | open: Standby off, V+: Standby on                                                   |
| $\bigcirc$ | 7   | +24 V DC* output (V+) | Reference voltage for all digital inputs (5 W max.)                                 |
|            | 8   | DO1                   | GND: no, V+: yes ( $I_{max}$ = 50 mA/24 V), function can be selected via parameters |
| 0          | 9   | DO2                   | GND: no, V+: yes ( $I_{max}$ = 50 mA/24 V), function can be selected via parameters |
|            | 10  | unassigned            |                                                                                     |
|            | 11  | unassigned            |                                                                                     |
|            | 12  |                       | RPT 010 com out                                                                     |
|            | 13  | RS-485                | D+                                                                                  |
|            | 14  | RS-485                | D-                                                                                  |
|            | 15  | Ground (GND)          | Reference earth for all digital inputs and outputs                                  |

Tbl. 6: Terminal lay-out of 15-pin "remote" connection

### 6.2.1 Inputs

The digital inputs at the "remote" connection are used to switch various electronic drive unit functions. Inputs are assigned with functions ex-factory. You can configure them via the RS-485 interface and the Pfeiffer Vacuum parameter set.

### DI remote priority/pin 2

V+: The "remote" connection has control priority over all other control sources.open: Remote priority inactive

### DI/Pin 4

V+: On open: Off

### DI pumping station/pin 5

- V+: Pumping station on and malfunction acknowledgment. Reset pending error messages after eliminating the cause.
- open: Pumping station off

### DI standby/pin 6

V+: Standby on

**open:** Operation at nominal rotation speed or selected rotation speed in rotation speed setting mode

### 6.2.2 Outputs

The digital outputs at the "remote" connection have a maximum load limit of 24 V/50 mA per output. You can configure all listed outputs with the Pfeiffer Vacuum parameter set via the RS-485 interface (description relates to factory settings).

### DO1/Pin 8

Active high yes GND no

| DO2/Pin 9   |     |
|-------------|-----|
| Active high | yes |
| GND         | no  |

### 6.2.3 RS-485

Pin 13 and pin 14

You can connect a Pfeiffer Vacuum display and control unit (DCU or HPU) or an external PC via pin 13 and pin 14 on the D-sub connection of the electronic drive unit.

### 6.3 Connection options

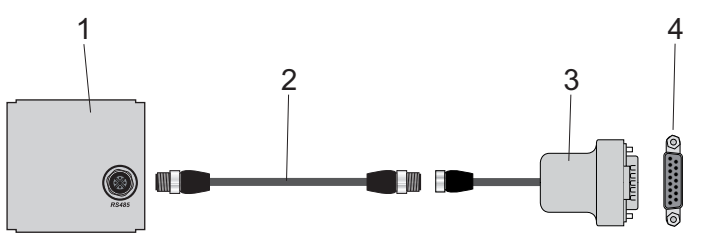

Fig. 12: Connecting a display and control unit via "remote"

- DCU 002 display and control unit
   M12 to M12 extension cable
- 3 RS-485 to M12 connection cable 4 "remote" connection

### Connecting display and control units

- ▶ Use the connection cable from the control unit scope of delivery or from the accessories program.
- Install the connection cable between the "remote" connection of the vacuum pump and the "RS-485" connection of the display and control unit.
  - Tightening torque: 0.4 Nm
- Always connect the RS-485 interface to one external operating device only.

### 6.4 Interface RS-485

### A DANGER

### Danger to life from electric shock

When establishing the voltages that exceed the specified safety extra-low voltage (according to IEC 60449 and VDE 0100), the insulating measures will be destroyed. There is a danger to life from electric shock at the communication interfaces.

• Connect only suitable devices to the bus system.

The interface with the designation "RS-485" is intended for the connection of a Pfeiffer Vacuum display and control unit (DCU or HPU) or an external computer. The connections are galvanically safe and are isolated from the maximum supply voltage for the electronic drive unit.

| Designation      | Value            |
|------------------|------------------|
| Serial interface | RS-485           |
| Baudrate         | 9600 Baud        |
| Data word length | 8 bit            |
| Parity           | none (no parity) |
| Start bits       | 1                |
| Stop bits        | 1                |

### Connecting a Pfeiffer Vacuum display and control units or PC

- ▶ Use the connection cable from the control unit scope of delivery or from the accessories program.
- ► You can connect one external control unit to the RS-485 interface.
- ► You can connect a USB interface (PC) via the USB/RS-485 converter.

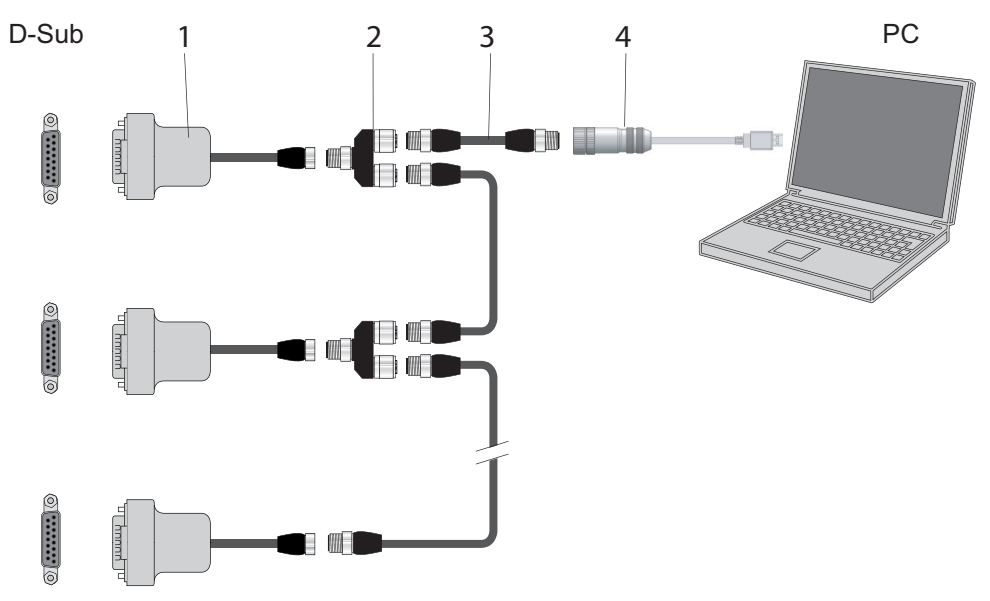

Fig. 13: Cross-link via connection RS-485 using connection cables and accessories

Connection cable with RS-485
 Y-connector for RS-485

- 3 M12 to M12 extension cable
- 4 USB RS-485 converter

#### Networking as RS-485 bus

The group address of the electronic drive unit is 902.

- 1. Install the devices according to the specification for RS-485 interfaces.
- 2. Make sure that all devices connected to the bus have different RS-485 device addresses [P:797].
- 3. Connect all devices to the bus with RS-485 D+ and RS-485 D-.

### 6.5 Pfeiffer Vacuum protocol for RS-485 interface

### 6.5.1 Telegram frame

The telegram frame of the Pfeiffer Vacuum protocol contains only ASCII code characters [32; 127], the exception being the end character of the telegram  $C_{\mathcal{R}}$ . Basically, a master  $\square$  (e.g. a PC) sends a telegram, which is answered by a slave  $\bigcirc$  (e.g. electronic drive unit or transmitter).

| a2 | a1 | a0 | *              | 0  | n2                  | n1                            | n0                             | 1                              | 10                                  | dn                                 |                              | d0                  | c2         | c1          | c0 | $C_R$ |
|----|----|----|----------------|----|---------------------|-------------------------------|--------------------------------|--------------------------------|-------------------------------------|------------------------------------|------------------------------|---------------------|------------|-------------|----|-------|
|    |    |    |                |    |                     |                               |                                |                                |                                     |                                    |                              |                     |            |             |    |       |
|    |    |    | a2 – a         | a0 | Unit ad             | ldress f                      | or slave                       | e O                            |                                     |                                    |                              |                     |            |             |    |       |
|    |    |    |                |    | ● In<br>● G<br>● gl | dividua<br>roup ad<br>obal ad | l addres<br>dress "<br>dress " | ss of th<br>9xx" fo<br>000" fo | e unit [ˈ<br>r all ide<br>r all uni | '001";"2<br>ntical un<br>ts on the | 55"]<br>iits (no<br>e bus (r | respons<br>10 respo | e)<br>nse) |             |    |       |
|    |    |    | *              |    | Action              | accordi                       | ng to te                       | legram                         | descri                              | ption                              |                              |                     |            |             |    |       |
|    |    |    | n2 –           | n0 | Pfeiffer            | · Vacuu                       | m para                         | meter r                        | number                              | s                                  |                              |                     |            |             |    |       |
|    |    |    | 1 – I          | 0  | Data le             | ength dr                      | n to d0                        |                                |                                     |                                    |                              |                     |            |             |    |       |
|    |    |    | dn –           | d0 | Data in             | the res                       | spective                       | e data t                       | ype <u>(se</u>                      | e chapte                           | er "Data                     | a types",           | page 3     | <u>3)</u> . |    |       |
|    |    |    | c2 – 0         | c0 | Checks              | sum (su                       | m of A                         | SCII va                        | lues of                             | cells a2                           | to d0)                       | modulo              | 256        |             |    |       |
|    |    |    | C <sub>R</sub> |    | carriag             | e returr                      | ı (ASCI                        | l 13)                          |                                     |                                    |                              |                     |            |             |    |       |
|    |    |    |                |    |                     |                               |                                |                                |                                     |                                    |                              |                     |            |             |    |       |

a2

a1

### 6.5.2 Telegram description

| az   | a1      | a0          | 0                   | ) (            | )  | n2 | n1 | n0     | 0      | 2  | =      | ?  | c2 | c1 | c0 | 0 |
|------|---------|-------------|---------------------|----------------|----|----|----|--------|--------|----|--------|----|----|----|----|---|
| Con  | trol co | mman        | d 📃                 | >              | 0! |    |    | I      |        |    |        |    |    |    | 1  |   |
| a2   | a1      | a0          | 1                   | 0              | n2 | n1 | n0 | 1      | 10     | dn |        | d0 | c2 | c1 | c0 |   |
|      |         |             |                     |                |    |    |    |        |        |    |        |    |    |    |    |   |
| Erro | r mose  | 200 (       | ) <b>&gt;</b>       |                |    |    |    |        |        |    |        |    |    |    |    |   |
| Erro | or mess | age (       | )><br>n1            | <br>           | 0  | 6  | N  | 0      |        | D  | E      | F  | c2 | c1 | c0 |   |
| Erro | or mess | age (<br>n2 | ) <b>&gt;</b><br>n1 | <u>_</u><br>n0 | 0  | 6  | N  | O<br>R | _<br>A | DN | E<br>G | F  | c2 | c1 | c0 |   |

NO\_DEF \_RANGE \_LOGIC Parameter number n2–n0 no longer exists Data dn–d0 outside the permissible range

Logical access error

### 6.5.3 Telegram example 1

### Data query

Current rotation speed (parameter [P:309], device address slave: "123")

| □> ○ ? | 1  | 2  | 3  | 0  | 0  | 3  | 0  | 9  | 0  | 2  | =  | ?  | 1  | 1  | 2  | C <sub>R</sub> |
|--------|----|----|----|----|----|----|----|----|----|----|----|----|----|----|----|----------------|
| ASCII  | 49 | 50 | 51 | 48 | 48 | 51 | 48 | 57 | 48 | 50 | 61 | 63 | 49 | 49 | 50 | 13             |

### Data response: 633 Hz

Current rotation speed (parameter [P:309], device address Slave: "123")

| 0> 🛛  | 1  | 2  | 3  | 1  | 0  | 3  | 0  | 9  | 0  | 6  | 0  | 0  | 0  | 6  | 3  | 3  | 0  | 3  | 7  | C <sub>R</sub> |
|-------|----|----|----|----|----|----|----|----|----|----|----|----|----|----|----|----|----|----|----|----------------|
| ASCII | 49 | 50 | 51 | 49 | 48 | 51 | 48 | 57 | 48 | 54 | 48 | 48 | 48 | 54 | 51 | 51 | 48 | 51 | 55 | 13             |

### 6.5.4 Telegram example 2

### **Control command**

Switch on the pumping station (parameter [P:010], device address Slave: "042"

| □> ○! | 0  | 4  | 2  | 1  | 0  | 0  | 1  | 0  | 0  | 6  | 1  | 1  | 1  | 1  | 1  | 1  | 0  | 2  | 0  | C <sub>R</sub> |
|-------|----|----|----|----|----|----|----|----|----|----|----|----|----|----|----|----|----|----|----|----------------|
| ASCII | 48 | 52 | 50 | 49 | 48 | 48 | 49 | 48 | 48 | 54 | 49 | 49 | 49 | 49 | 49 | 49 | 48 | 50 | 48 | 13             |

### Control command understood

Switch on the pumping station (parameter [P:010], device address Slave: "042"

| 0> 📃  | 0  | 4  | 2  | 1  | 0  | 0  | 1  | 0  | 0  | 6  | 1  | 1  | 1  | 1  | 1  | 1  | 0  | 2  | 0  | C <sub>R</sub> |
|-------|----|----|----|----|----|----|----|----|----|----|----|----|----|----|----|----|----|----|----|----------------|
| ASCII | 48 | 52 | 50 | 49 | 48 | 48 | 49 | 48 | 48 | 54 | 49 | 49 | 49 | 49 | 49 | 49 | 48 | 50 | 48 | 13             |

### 6.5.5 Data types

| No. | Data type   | Description                                                                     | Length<br> 1 –  0 | Example                                         |
|-----|-------------|---------------------------------------------------------------------------------|-------------------|-------------------------------------------------|
| 0   | boolean_old | Logical value (false/true)                                                      | 06                | 000000 corresponds with<br>false                |
|     |             |                                                                                 |                   | 111111 corresponds with true                    |
| 1   | u_integer   | Positive whole number                                                           | 06                | 000000 to 999999                                |
| 2   | u_real      | Positive fixed point number                                                     | 06                | 001571 corresponds with 15.71                   |
| 3   | u_expo      | Positive exponential number                                                     | 06                | 1.2E-2 corresponds with $1,2 \cdot 10^{-2}$     |
|     |             |                                                                                 |                   | 005E8 corresponds with 5 · 10 <sup>8</sup>      |
| 4   | string      | Any character string with 6 charac-<br>ters. ASCII codes between 32 and 127     | 06                | TC_110, TM_700                                  |
| 6   | boolean_new | Logical value (false/true)                                                      | 01                | 0 corresponds with false                        |
|     |             |                                                                                 |                   | 1 corresponds with true                         |
| 7   | u_short_int | Positive whole number                                                           | 03                | 000 to 999                                      |
| 10  | u_expo_new  | Positive exponential number. The last of both digits are the exponent           | 06                | 100023 corresponds with $1,0 \cdot 10^3$        |
|     |             | with a deduction of 20.                                                         |                   | 100000 corresponds with 1,0 · 10 <sup>-20</sup> |
| 11  | string16    | Any character string with 16 char-<br>acters. ASCII codes between 32<br>and 127 | 16                | this-is-an-example                              |
| 12  | string8     | Any character string with 8 charac-<br>ters. ASCII codes between 32 and 127     | 08                | Example                                         |

# 7 Parameter set

### 7.1 General

Important settings and function-related characteristics are factory-programmed into the electronic drive unit as parameters. Each parameter has a three-digit number and a description. The use of the parameter is possible via Pfeiffer Vacuum displays and control panels, or externally via RS-485 using Pfeiffer Vacuum protocol.

The vacuum pump starts in standard mode with factory default pre-set parameters.

| l |
|---|
|   |

### Non-volatile data storage

When switching off or in the event of unintentional voltage drop, the **parameters** and the operating hours stay saved in the electronics.

| #           | Three digit number of the parameter                                               |
|-------------|-----------------------------------------------------------------------------------|
| Display     | Display of parameter description                                                  |
| Description | Brief description of the parameters                                               |
| Functions   | Function description of the parameters                                            |
| Data type   | Type of formatting of the parameter for the use with the Pfeiffer Vacuum protocol |
| Access type | R (read): Read access; W (write): Write access                                    |
| Unit        | Physical unit of the described variable                                           |
| min. / max. | Permissible limit values for the entry of a value                                 |
| default     | Factory default pre-setting (partially pump-specific)                             |
|             | The parameter can be saved non-volatile in the electronic drive unit              |
|             |                                                                                   |

Tbl. 8: Explanation and meaning of the parameters

### 7.2 Control commands

| #   | Display         | Designations                          | Functions                                                                                                    | Data<br>type | Ac-<br>cess<br>type | Unit | min. | max. | de-<br>fault |   |
|-----|-----------------|---------------------------------------|----------------------------------------------------------------------------------------------------|--------------|---------------------|------|------|------|--------------|---|
| 002 | Standby         | Standby                               | 0 = off<br>1 = on                                                                                                    | 0            | RW                  |      | 0    | 1    | 0            | ~ |
| 006 | Auto stdby      | Automatic<br>standby                  | 0 = off<br>1 = on                                                                                                    | 0            | RW                  |      | 0    | 1    | 0            | ~ |
| 009 | ErrorAckn       | Malfunction ac-<br>knowledge-<br>ment | 1 = Malfunction acknowledge-<br>ment                                                                                                    | 0            | W                   |      | 1    | 1    |              |   |
| 010 | Pumpg-<br>Statn | Pumping sta-<br>tion                  | 0 = off<br>1 = on and malfunction ac-<br>knowledgment                                                                                                    | 0            | RW                  |      | 0    | 1    | 0            | ~ |
| 011 | Auto boost      | Automatic<br>boost opera-<br>tion     | 0 = off<br>1 = on                                                                                                    | 0            | RW                  |      | 0    | 1    | 0            | ~ |
| 019 | Cfg DO2         | Configuration<br>output DO2           | <ul> <li>1 = No error</li> <li>2 = Error</li> <li>5 = Set rotation speed<br/>reached</li> <li>6 = Pump on</li> <li>9 = Always "0"</li> <li>10 = Always "1"</li> <li>11 = Remote priority active</li> <li>21 = Gas ballast</li> </ul> | 7            | RW                  |      | 0    | 21   | 5            | ~ |

| #   | Display         | Designations                              | Functions                                                                                                    | Data<br>type | Ac-<br>cess<br>type | Unit | min. | max. | de-<br>fault |                       |
|-----|-----------------|-------------------------------------------|----------------------------------------------------------------------------------------------------|--------------|---------------------|------|------|------|--------------|-----------------------|
| 020 | PressMode       | Pressure regu-<br>lation                  | 0 = off<br>1 = on                                                                                                    | 0            | RW                  |      | 0    | 1    | 0            | $\checkmark$          |
| 024 | Cfg DO1         | Configuration<br>output DO1               | 0 = Switch-point reached<br>1 = No error<br>2 = Error<br>5 = Set rotation speed<br>reached<br>6 = Pump on<br>9 = Always "0"<br>10 = Always "1"<br>11 = Remote priority active<br>21 = Gas ballast | 7            | RW                  |      | 0    | 21   | 21           | ~                     |
| 026 | SpdSet-<br>Mode | Speed actuator operation                  | 0 = off<br>1 = on                                                                                                    | 7            | RW                  |      | 0    | 1    | 0            | <ul> <li>✓</li> </ul> |
| 034 | Auto start      | Automatic start<br>after power<br>failure | 0 = off<br>1 = on                                                                                                    | 0            | RW                  |      | 0    | 1    | 0            | ~                     |
| 052 | BalGasValv      | Gas ballast valve control                 | 0 = off<br>1 = on                                                                                                    | 0            | RW                  |      | 0    | 1    | 0            | ~                     |
| 060 | CtrlViaInt      | Operation via<br>interface                | 1 = remote<br>2 = RS-485<br>255 = Unlock interface selec-<br>tion                                                                                                    | 7            | RW                  |      | 1    | 255  | 1            | ~                     |
| 061 | IntSelLckd      | Interface se-<br>lection locked           | 0 = off<br>1 = on                                                                                                    | 0            | RW                  |      | 0    | 1    | 0            | ~                     |
| 063 | Cfg DI2         | Configuration<br>input DI2                | 0 - 4 = Deactivated<br>5 = Speed actuator operation<br>On<br>6 - 8 = Deactivated                                                                                                    | 7            | RW                  |      | 0    | 8    | 8            | ~                     |

Tbl. 9: Control commands

### 7.3 Status requests

| #   | Display    | Designations                               | Func-<br>tions | Data<br>type | Access<br>type | Unit | min. | max.    | de-<br>fault |              |
|-----|------------|--------------------------------------------|----------------|--------------|----------------|------|------|---------|--------------|--------------|
| 300 | RemotePrio | Remote priority                            | 0 = no         | 0            | R              |      | 0    | 1       |              |              |
|     |            |                                            | 1 = yes        |              |                |      |      |         |              |              |
| 303 | Error code | Error code                                 |                | 4            | R              |      |      |         |              |              |
| 304 | OvTempElec | Excess temperature elec-                   | 0 = no         | 0            | R              |      | 0    | 1       |              |              |
|     |            | tronic drive unit                          | 1 = yes        |              |                |      |      |         |              |              |
| 305 | OvTempPump | Excess temperature pump                    | 0 = no         | 0            | R              |      | 0    | 1       |              |              |
|     |            |                                            | 1 = yes        |              |                |      |      |         |              |              |
| 308 | SetRotSpd  | Set rotation speed (Hz)                    |                | 1            | R              | Hz   | 0    | 999999  |              |              |
| 309 | ActualSpd  | Actual rotational speed (Hz)               |                | 1            | R              | Hz   | 0    | 999999  |              |              |
| 310 | DrvCurrent | Drive current                              |                | 2            | R              | А    | 0    | 9999.99 |              |              |
| 311 | OpHrsPump  | Pump operating hours                       |                | 1            | R              | h    | 0    | 999999  |              | $\checkmark$ |
| 312 | Fw version | Electronic drive unit software version     |                | 4            | R              |      |      |         |              |              |
| 313 | DrvVoltage | Drive voltage                              |                | 2            | R              | V    | 0    | 9999.99 |              |              |
| 314 | OpHrsElec  | Electronic drive unit operat-<br>ing hours |                | 1            | R              | h    | 0    | 999999  |              | ~            |

### Parameter set

| #   | Display     | Designations                           | Func- | Data | Access | Unit | min. | max.   | de-   |              |
|-----|-------------|----------------------------------------|-------|------|--------|------|------|--------|-------|--------------|
|     |             |                                        | tions | type | type   |      |      |        | fault |              |
| 315 | Nominal Spd | Nominal rotation speed (Hz)            |       | 1    | R      | Hz   | 0    | 999999 |       |              |
| 316 | DrvPower    | Drive power                            |       | 1    | R      | W    | 0    | 999999 |       |              |
| 324 | TempPwrStg  | Final stage temperature                |       | 1    | R      | °C   | 0    | 999999 |       |              |
| 326 | TempElec    | Electronics temperature                |       | 1    | R      | °C   | 0    | 9999   |       |              |
| 346 | TempMotor   | Motor temperature                      |       | 1    | R      | °C   | 0    | 999999 |       |              |
| 349 | ElecName    | Electronic drive unit desig-<br>nation |       | 4    | R      |      |      |        |       |              |
| 360 | ErrHist1    | Error code history, item 1             |       | 4    | R      |      |      |        |       | $\checkmark$ |
| 361 | ErrHist2    | Error code history, item 2             |       | 4    | R      |      |      |        |       | $\checkmark$ |
| 362 | ErrHist3    | Error code history, item 3             |       | 4    | R      |      |      |        |       | $\checkmark$ |
| 363 | ErrHist4    | Error code history, item 4             |       | 4    | R      |      |      |        |       | $\checkmark$ |
| 364 | ErrHist5    | Error code history, item 5             |       | 4    | R      |      |      |        |       | $\checkmark$ |
| 365 | ErrHist6    | Error code history, item 6             |       | 4    | R      |      |      |        |       | $\checkmark$ |
| 366 | ErrHist7    | Error code history, item 7             |       | 4    | R      |      |      |        |       | $\checkmark$ |
| 367 | ErrHist8    | Error code history, item 8             |       | 4    | R      |      |      |        |       | $\checkmark$ |
| 368 | ErrHist9    | Error code history, item 9             |       | 4    | R      |      |      |        |       | $\checkmark$ |
| 369 | ErrHist10   | Error code history, item 10            |       | 4    | R      |      |      |        |       | $\checkmark$ |
| 397 | SetRotSpd   | Set rotation speed (rpm)               |       | 1    | R      | rpm  | 0    | 999999 |       |              |
| 398 | ActualSpd   | Actual rotation speed (rpm)            |       | 1    | R      | rpm  | 0    | 999999 |       |              |
| 399 | NominalSpd  | Nominal rotation speed<br>(rpm)        |       | 1    | R      | rpm  | 0    | 999999 |       |              |

Tbl. 10: Status requests

### 7.4 Reference value inputs

| #   | Display     | Designations                                                                           | Func-<br>tions | Data<br>type | Access<br>type | Unit | min. | max.  | de-<br>fault |              |
|-----|-------------|----------------------------------------------------------------------------------------|----------------|--------------|----------------|------|------|-------|--------------|--------------|
| 707 | SpdSVal     | Setpoint in speed-control oper-<br>ation                                               |                | 2            | RW             | %    | 40   | 100   | 83           | ~            |
| 717 | StdbySVal   | Rotational speed setpoint in standby operation                                         |                | 2            | RW             | %    | 40   | 100   | 50           | ~            |
| 730 | Press. set  | Switch-on threshold with auto<br>standby / target pressure with<br>pressure regulation |                | 10           | RW             | hPa  | 0.1  | 50.0  | 10.0         | ~            |
| 732 | Press. Rel  | Switch-off threshold with auto standby                                                 |                | 10           | RW             | hPa  | 1.0  | 100.0 | 20.0         | ~            |
| 739 | PrsSn1Name  | Name sensor 1                                                                          |                | 4            | R              |      |      |       |              |              |
| 740 | Pressure 1  | Pressure value 1                                                                       |                | 10           | RW             | hPa  |      |       |              | $\checkmark$ |
| 742 | PrsCorrPi 1 | Correction factor 1                                                                    |                | 2            | RW             |      | 0.1  | 8.0   | -            | $\checkmark$ |
| 797 | RS485Adr    | RS-485 Interface address                                                               |                | 1            | RW             |      | 1    | 255   | 1            | $\checkmark$ |

Tbl. 11: Reference value inputs

### 7.5 Additional parameter for the DCU

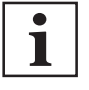

### Additional parameter in the control panel

The basic parameter set is set in the electronic drive unit ex-factory. For controlling connected external components (e.g. vacuum measuring instruments), additional parameters (extended parameter set) are available in the corresponding Pfeiffer Vacuum display and control panels.

- Refer to the corresponding operating instructions of the respective components.
- Select the extended parameter set with parameter **[P:794]** = 1.

| #   | Display      | Description                                    | Functions                     | Data<br>type | Access<br>type | Unit | min.                | max.              | de-<br>fault |  |
|-----|--------------|------------------------------------------------|-------------------------------|--------------|----------------|------|---------------------|-------------------|--------------|--|
| 340 | Pressure     | Actual pressure value<br>(ActiveLine)          |                               | 7            | R              | hPa  | 1·10 <sup>-10</sup> | 1.10 <sup>3</sup> |              |  |
| 350 | Ctr Name     | Display and control<br>panel: type             |                               | 4            | R              |      |                     |                   |              |  |
| 351 | Ctr Software | Display and control<br>panel: software version |                               | 4            | R              |      |                     |                   |              |  |
| 738 | Gauge type   | Type of pressure gauge                         |                               | 4            | RW             |      |                     |                   |              |  |
| 794 | Param set    | Parameter set                                  | 0 = Basic pa-<br>rameter set  | 7            | RW             |      | 0                   | 1                 | 0            |  |
|     |              |                                                | 1 = Extended<br>parameter set |              |                |      |                     |                   |              |  |
| 795 | Servicelin   | Insert service line                            |                               | 7            | RW             |      |                     |                   | 795          |  |

Tbl. 12: Parameter for DCU functions

### 8 Operation

### 8.1 Putting the vacuum pump into operation

### **WARNING**

### Danger of poisoning due to toxic process media escaping from the exhaust pipe

During operation with no exhaust line, the vacuum pump allows exhaust gases and vapors to escape freely into the air. There is a risk of injury and fatality due to poisoning in processes with toxic process media.

- Observe the pertinent regulations for handling toxic process media.
- Safely purge toxic process media via an exhaust line.
- Use appropriate filter equipment to separate toxic process media.

### **CAUTION**

#### Danger of burns on hot surfaces

Depending on the operating and ambient conditions, the surface temperature of the vacuum pump can increase to above 70  $^\circ\text{C}.$ 

Provide suitable touch protection.

Important settings and function-related variables are programmed ex factory as parameters in the vacuum pump electronic drive unit. Each parameter has a three-digit number and a description. Parameterdriven operation and control is supported via Pfeiffer Vacuum displays and control units, or externally via RS-485 using Pfeiffer Vacuum protocol.

### 8.2 Switching on the vacuum pump

The "Pumping station" parameter **[P:010]** comprises operation of the vacuum pump with control of all connected interfaces and configurations.

### Procedure

After successfully completing the self-test, the electronic drive unit resets pending and corrected error messages.

- 1. Switch the voltage supply on.
- 2. Switch the vacuum pump on by pressing the 🕕 button once.

Alternative: Switching on via the Pfeiffer Vacuum parameter

Set the parameter [P:010] to the value "1".

Alternative: Switching on via "remote" interface

Create bridges between the pins 7, 2 and 5.

### 8.3 Configuring the connections with the Pfeiffer Vacuum parameter set

The electronic drive unit is pre-configured with the factory default basic functions and is ready for operation. For individual requirements, you can configure most connections for the electronic drive unit with the parameter set.

### 8.3.1 Configuring the digital outputs

| Option                                 | Description                                                 |
|----------------------------------------|-------------------------------------------------------------|
| 0 = Rotation speed switchpoint reached | active, once the switch-point is reached                    |
| 1 = No error                           | active, with trouble-free operation                         |
| 2 = Error                              | active, if the error message is active                      |
| 5 = Set rotation speed reached         | active, once the set rotation speed switch-point is reached |
| 6 = Pump on                            | active, if pumping station on, motor on and no error        |
| 9 = Always "0"                         | GND for the control of an external device                   |

| Option                          | Description                                    |
|---------------------------------|------------------------------------------------|
| 10 = Always "1"                 | +24 V DC for the control of an external device |
| 11 = Remote priority active     | active, if the remote priority is active       |
| 21 = Fore-vacuum valve, delayed | +24 V DC time-delayed after pumping station on |

Tbl. 13: Configure parameters [P:019] and [P:024]

### 8.3.2 Selecting the interfaces

The parameter [P:060] indicates the current selected interface with operating priority. The electronic drive unit only accepts control commands via the interface with operating priority. If the actual setting is not locked by the parameter [P061] = 1, if another interface issues a control command, operating priority is automatically transferred to the other interface.

| Option                           | Description                       |
|----------------------------------|-----------------------------------|
| 1 = remote                       | Operation via connection "remote" |
| 2 = RS-485                       | Operation via connection "RS-485" |
| 255 = Unlock interface selection | -                                 |

Tbl. 14: Parameter [P:060]

### 8.4 Operating modes

After applying the operating voltage, the electronic drive unit carries out a self-test to check the supply voltage.

### The following operating modes are possible:

- Operation without control unit
- Operation via an external control unit
- Operation via RS-485 and Pfeiffer Vacuum display and control unit or PC
- Operation with automatic start

### Operation without control unit

- 1. Provide the current supply.
- 2. Operate the vacuum pump with the on/off and standby buttons.

#### Operation via the external control

Connect the remote control via the "remote" 15-pin D-Sub socket.

The control is carried out by means of "PLC level".

### Operation with peripheral devices DCU, HPU or PC

- 1. When handling the Pfeiffer Vacuum display and control unit, observe the associated operating instructions:
  - "DCU" operating instructions available from the <u>Download Center</u>.
  - "HPU" operating instructions available from the <u>Download Center</u>.
- 2. Connect the respective peripheral device to the 15-pin D-Sub socket.
- 3. Make the desired settings via the RS-485 using the peripheral device.

#### Operation with auto start function

- Hold the button pressed for longer than 5 s.
  - This will edit the parameter [P:034].
  - To confirm the command, the yellow LED flashes for 1 second after releasing the button.
- Parameter [P:010] = 1: You press the D button for 5 s and switch off the auto start. [P:034] = 0. The vacuum pump itself remains activated. In the event of a return to the mains following a power failure, the vacuum pump remains deactivated.
- Parameter [P:010] = 0: You press the D button for 5 s and switch on the auto start. [P:034] = 1.
   The vacuum pump itself remains deactivated. In the event of a return to the mains, the vacuum pump restores the operating status which was established prior to the power failure.

### 8.5 Speed modes

The vacuum pump has 6 different speed modes.

- General speed modes
  - Normal operation
  - Standby mode
  - Speed actuator operation
  - Automatic speed modes
    - Auto boost
    - Auto standby
    - Pressure regulation

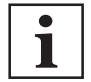

### Pressure regulation has absolute priority

When pressure regulation is activated, all other speed modes are inactive.

Standby mode has priority over rotation speed setting mode, auto boost and normal operation.

The automatic speed modes are only possible in combination with the connected pressure sensor. Auto boost and auto standby can be combined.

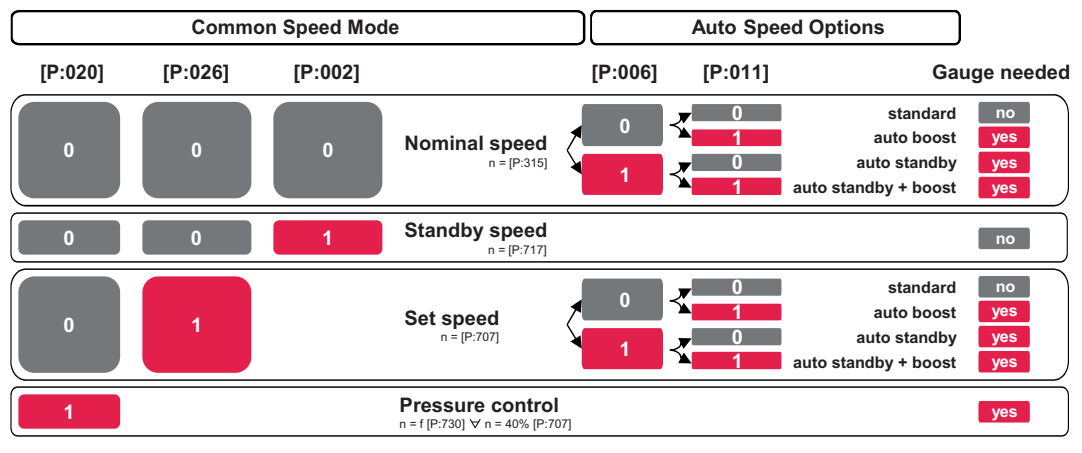

Fig. 14: Speed modes

### 8.5.1 Normal operation

The vacuum pump starts and operates at nominal rotation speed.

### Setting the related parameters

- 1. Set the parameter [P:002] to "0".
- 2. Set the parameter [P:026] to "0".
- 3. Check the set rotation speed (parameter [P:308] or [P:397]).

### 8.5.2 Standby mode

Pfeiffer Vacuum recommends standby mode during process and production stops. When standby mode is active, the electronic drive unit reduces the rotation speed of the vacuum pump. The factory setting is 50 % of the nominal rotation speed. Stand-by mode has priority over rotation speed setting mode.

### Switching on standby mode

• Press the  $(\rightarrow)$  button.

### Alternative: Standby via Pfeiffer Vacuum parameter

► Set the parameter [P:002] to the value "1".

### Alternative: Standby via "remote" interface

Establish the bridge between pins 7 and 6 for DI standby.

### Setting the stand-by rotation speed

The vacuum pump has a variable working range from 40 to 100% of the nominal rotation speed.

- 1. Set the parameter [P:717] to the required value in %.
- 2. Set the parameter [P:002] to "1".
- 3. Check the set rotation speed (parameter [P:308] or [P:397]).

### 8.5.3 Speed actuator operation

Rotation speed setting mode reduces the speed and hence the throughput of the vacuum pump. The pumping speed changes proportionally to the rotation speed. Standby has priority over rotation speed setting mode. The specification in rotation speed setting mode **[P:707]** sets the set rotation speed. The rotation speed switch point varies with the set rotation speed.

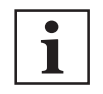

#### Permissible rotation speed range

Settings in the rotation speed mode or stand-by mode are subject to the permissible rotation speed range of the respective vacuum pump (technical data). The electronic drive unit adjusts the set rotation speed automatically to the next valid value.

#### Set the rotation speed setting mode

- 1. Set the parameter [P:707] to the required value in %.
- 2. Set the parameter [P:026] to "1".
- 3. Check the set rotation speed (parameter [P:308] or [P:397]).

### 8.5.4 Auto boost

If a threshold value set at the factory is exceeded, the vacuum pump runs for max. 30 s with 120 % of the current selected set rotation speed and the green LED flickers. The boost mode is then deactivated by the software for 5 mins (recovery time).

#### Setting the related parameters

- 1. Set the parameter [P:011] to "1".
- 2. Check the set rotation speed (parameter [P:308] or [P:397]).
- 3. Check the actual rotation speed (parameter [P:309] or [P:398]).

### 8.5.5 Auto standby

If a specific intake pressure is not reached [P:730], the electronic drive unit automatically reduces the rotation speed. If the intake pressure is exceeded [P:732], the electronic drive unit increases the rotation speed again to the original value. If operating priority is 1 = "remote", auto standby cannot be executed and warning Wrn037 is displayed.

### Setting the related parameters

- 1. Set the parameter [P:002] to "0".
- 2. Set the parameter [P:006] to "1".
- 3. Check the set rotation speed (parameter [P:308] or [P:397]).

#### Setting the auto standby rotation speed

- 1. Set the parameter **[P:717]** to the required value in %.
- 2. Set the switch-on threshold with parameter [P:730].
- 3. Set the switch-off threshold with parameter [P:732].
- 4. Check the set rotation speed (parameter [P:308] or [P:397]).

#### Operation with auto standby function

- ► Hold the → button pressed for longer than 5 s.
  - This will change the parameter [P:006].
  - To confirm the command, the yellow LED flashes for 1 second after releasing the button.
- Parameter [P:002] = 1: You press the 
   button for 5 s and switch off the auto standby.
   [P:006] = 0. The standby pre-selection remains activated.
- Parameter [P:002] = 0: You press the → button for 5 s and switch off the auto standby.
   [P:006] = 1. The standby pre-selection remains deactivated.

### 8.6 Pressure regulation operation

Pressure regulation operation is only possible with the pressure sensor connected. The pressure sensor measures the intake pressure. The electronic drive unit varies the rotation speed of the vacuum pump so that the target pressure is adjusted. If the target pressure cannot be reached under the specified conditions (e.g. through higher gas throughput), warning Wrn038 is displayed. The pressure regulation operation is effective in the range between final pressure and 30 hPa.

### Setting the related parameters

- 1. Set the parameter [P:020] to "1".
- 2. Adjust the target pressure using parameter [P:730].

### 8.7 Operation with gas ballast

### **WARNING**

#### Risk of poisoning from incorrect use of the gas ballast system

The gas ballast system of the scroll pump is vacuum sealed only when used in valid, snapped positions "0", "1" and "2". When operating the valves in intermediate stages, there is a risk that process media can escape to the environment uncontrolled. When using toxic process media, there is a risk of poisoning.

- Change the positions of the valve only for setting the gas ballast stages.
- Operate the gas ballast valve only in the snap positions.

### NOTICE

#### Risk of damage from condensation in vacuum pump

Exceeding the saturation vapor pressure of process media during the compression phase leads to condensation in the suction chamber. This results in an increase of the achievable ultimate pressure and to a general deterioration of the performance data of the vacuum pump as a whole. Corrosion and contamination impair service life.

- Use the gas ballast.
- Supply dry room air or inert gas in order to increase the vapor capacity of the process medium.
- Pump condensible vapors only when the vacuum pump is warm and the gas ballast valve open.
- Operate the vacuum pump with gas ballast a further approx. 30 minutes after finishing the process in order to dissipate any residual moisture.

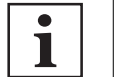

### Gas flow

The flow rate (gas flow) increases according to inlet pressure.

Vacuum pumps of the HiScroll series are equipped with an integrated mechanically operated two-stage gas ballast valve.

#### Prerequisites

- Vacuum pump is warm.
- If necessary, an external gas supply is closed.

#### Procedure

- 1. If necessary, connect an existing shut-off unit to the vacuum side.
- 2. Turn the selector switch of the gas ballast valve to the desired position.
  - Allow the selector switch to completely engage in position.
- 3. In case an external gas supply is used, open the supply.
  - Observe the permissible inlet pressure.

| <ul> <li>Position "0":</li> <li>Switch setting for media without condensation</li> <li>The gas ballast valve is closed</li> <li>No gas flow into the suction chamber</li> </ul> |
|----------------------------------------------------------------------------------------------------|
| <ul> <li>Position "1":</li> <li>Switch setting for slight to medium condensation</li> <li>The gas ballast valve is opened</li> <li>The gas flow depends on the type</li> </ul>  |
| <ul> <li>Position "2":</li> <li>Switch setting for medium to severe condensation</li> <li>The gas ballast valve is opened</li> <li>The gas flow depends on the type</li> </ul>  |

Tbl. 15: HiScroll gas ballast valve switch settings

### 8.8 Operating mode display via LED

LEDs on the electronic drive unit show the basic operating states of the vacuum pump. A differentiated error and warning display is only possible for operation with the Pfeiffer Vacuum display and control unit or a PC.

| LED    | Symbol | LED status           | Display | Meaning                                              |
|--------|--------|----------------------|---------|------------------------------------------------------|
|        |        | Off                  |         | without current                                      |
|        |        |                      |         | Standby off                                          |
|        |        | On, flashing         |         | "Pumping station OFF", rotation speed<br>≤ 60 rpm    |
| Green  |        | On, flashing         |         | "Pumping station OFF", rotation speed > 60 rpm       |
|        |        | On, inverse flashing |         | "Pumping station ON", set rotation speed not reached |
|        |        | On, constant         |         | "Pumping station ON", set rotation speed reached     |
|        |        |                      |         | Standby on                                           |
|        |        | On, inverse flashes  |         | Automatic speed canceled                             |
|        |        | twice                |         | Auto-standby on                                      |
|        |        | Off                  |         | no warning                                           |
| Yellow | Λ      | On, flashes quickly  |         | Note <sup>4)</sup>                                   |
|        |        | On, constant         |         | Warning                                              |
|        |        | On, flickering 1 sec |         | Confirmation, command acceptance                     |
| Red    |        | Off                  |         | No error                                             |
|        | ר      | On, constant         |         | Error                                                |

Tbl. 16: Behavior and meaning of the LEDS of the electronic drive unit

<sup>4)</sup> Regularly check the performance data of the vacuum pump.

| LED   | Symbol | LED status     | Display | Meaning                          |
|-------|--------|----------------|---------|----------------------------------|
|       |        | Off            |         | Normal operation                 |
| Green |        |                |         | Standby operation inactive       |
|       | (́↔)   | On, constant   |         | Standby ON                       |
|       |        |                |         | Operation with set standby speed |
|       |        | On, flickering |         | Boost mode active                |

Tbl. 17: Behavior and meaning of the LED standby

### 8.9 Switching off the vacuum pump

The "Pumping station" parameter **[P:010]** comprises operation of the vacuum pump with control of all connected interfaces and configurations.

### Procedure

- 1. Switch the running vacuum pump off by pressing the D button once.
- 2. Switch the voltage supply off.

Alternative: Switching off via the Pfeiffer Vacuum parameter

► Set the parameter [P:010] to the value "0".

Alternative: Switching off via "remote" interface

• Remove the bridge between pins 7 and 5.

### 9 Maintenance

### 9.1 Maintenance information

### **WARNING**

### Danger to life from electric shock during maintenance and service work

There is a danger to life from electric shock when making contact with live components that still exist after the vacuum pump has been switched off.

- Disconnect the vacuum pump safely from the mains.
- Wait until the vacuum pump comes to a standstill (rotation speed = 0).
- After switching off the vacuum pump, wait another 5 minutes until the capacitors have discharged.

### **WARNING**

#### Health hazard through poisoning from toxic contaminated components or devices

Toxic process media result in contamination of devices or parts of them. During maintenance work, there is a risk to health from contact with these poisonous substances. Illegal disposal of toxic substances causes environmental damage.

- Take suitable safety precautions and prevent health hazards or environmental pollution by toxic process media.
- Decontaminate affected parts before carrying out maintenance work.
- Wear protective equipment.

### **WARNING**

#### Crushing and cutting danger on unprotected parts from unforeseeable automatic run-up during maintenance.

During activities on exposed mechanical components, there is a risk of crushing or cut injuries from sudden run-up.

- Switch off the vacuum pump before any maintenance work and work.
- ► Vent the vacuum pump to atmospheric pressure.
- Disconnect the vacuum pump safely from the mains.
- Secure the vacuum pump against re-start.
- Disconnect the mains cable from the vacuum pump.

### NOTICE

### Danger of property damage from improper maintenance

Unprofessional work on the vacuum pump will lead to damage for which Pfeiffer Vacuum accepts no liability.

- We recommend taking advantage of our service training offering.
- ► When ordering spare parts, specify the information on the nameplate.

#### General cleaning and maintenance work

- Clean the ventilation grille
- Clean the outside of the vacuum pump

### 9.2 Checklist for inspection and maintenance

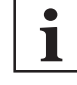

### Notes on maintenance intervals

Depending on the process, the required maintenance intervals may be shorter than the reference values specified in the table.

 Consult with Pfeiffer Vacuum Service about shorter maintenance intervals for extreme loads or for specific processes.

#### Yellow LED flashing: Checking performance data

The flashing yellow LED indicates that maintenance may be required. The wear and service life of the tip seals basically depend on the application. The HiScroll remains fully functional, even if there is a high level of wear to the tip seals. If the pumping capacity is no longer adequate, we recommend carrying out maintenance level 1.

- Regularly observe the performance data of the scroll pump.
- To reset the message, press (→) and () for 5 s at the same time

After replacing the tip seals, they need to be run in for a certain period of time. Operate the scroll pump for a while without a load in order to restore the performance data.

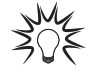

1

#### Maintenance level

We recommend that Pfeiffer Vacuum Service (PV) carry out maintenance work at level 3. Pfeiffer Vacuum will be released from all warranty and liability claims if maintenance work is not carried out properly. This also applies wherever parts other than original spare parts are used.

You can carry out maintenance work at Level 1 yourself.

| Action                                                                                                    | Inspection | Maintenance lev-<br>el 1 | Maintenance level 3                    |                          |
|----------------------------------------------------------------------------------------------------|------------|--------------------------|----------------------------------------|--------------------------|
| described in                                                                                                    | OI         | OI SI                    |                                        | Required material        |
| Interval                                                                                                    | daily      | as required              | 5 years or 40,000 op-<br>erating hours |                          |
| <ul> <li>Inspection</li> <li>Visual and acoustic test</li> <li>Vacuum pump performance<br/>test</li> <li>Equipment check for abra-<br/>sion, discoloration and other<br/>anomalies</li> <li>Creation of an action plan</li> </ul> |            |                          |                                        |                          |
| <ul><li>Maintenance level 1</li><li>Replacement of tip seal</li></ul>                                                                                                    |            |                          |                                        | Tip seal maintenance set |
| <ul> <li>Maintenance level 3</li> <li>Replacement of all wear parts</li> <li>Complete cleaning</li> </ul>                                                                                                    |            |                          | ■ (PV)                                 | Maintenance set level 3  |

Tbl. 18: Maintenance intervals

### 9.3 Changing the tip seal

#### Prerequisites

- Vacuum pump switched off
- Vacuum system vented to atmospheric pressure
- Electrical supply disconnected
- Mains cable disconnected
- · Vacuum inlet sealed with the original protective cover

### 9.3.1 Disassembling the spiral housing

#### **Required tool**

• Allen key, WAF 5

#### **Required consumables**

Laboratory gloves

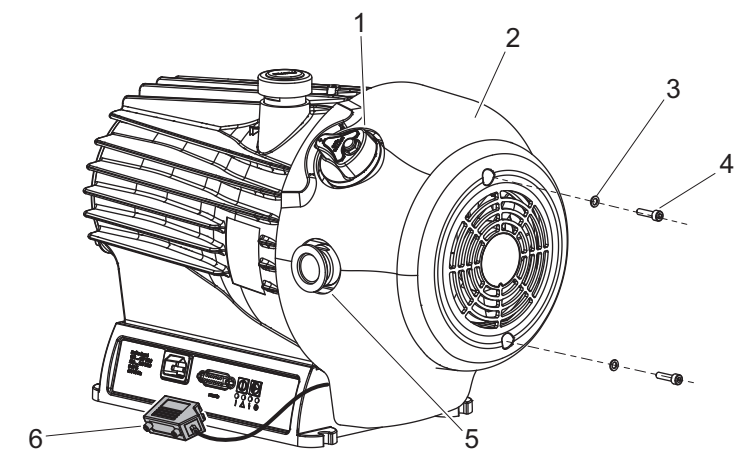

Fig. 15: Loosening the fan cover on the scroll pump

- Gas ballast valve 1 2 3
- Interior hexagon socket screw 4
- Fan cover Washer

- 5 Exhaust connection without protective cap
- 6 Remote plug (optional)

### Loosening the fan cover

- 1. Undo an existing mating plug (e.g. for accessories) on the "remote" connection of the electronic drive unit.
- 2. Unscrew the 2 interior hexagon socket screws with washers from the fan cover.
- 3. Remove the protective cover from the exhaust connection if necessary.

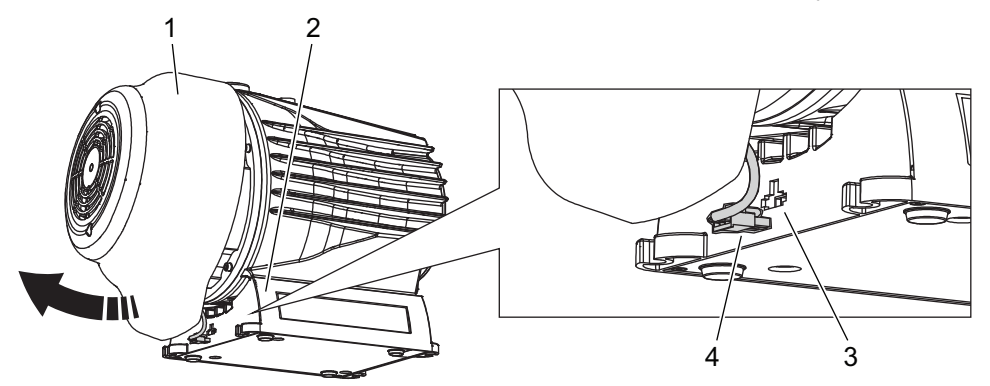

Fig. 16: Removing the fan cover on the scroll pump

- Fan cover 1 2 Electronic drive unit
- 3 Connecting socket for air cooling 4 Fan cable

#### Removing the fan cover

- 1. Pull the fan cover at the bottom slightly to the front.
- 2. Undo the plug of the fan cable on the electronic drive unit.
  - Be careful with the circlip.
- 3. Lift the fan cover over the gas ballast valve and the exhaust connection.
- 4. If necessary, close the exhaust connection with the original protective cover.

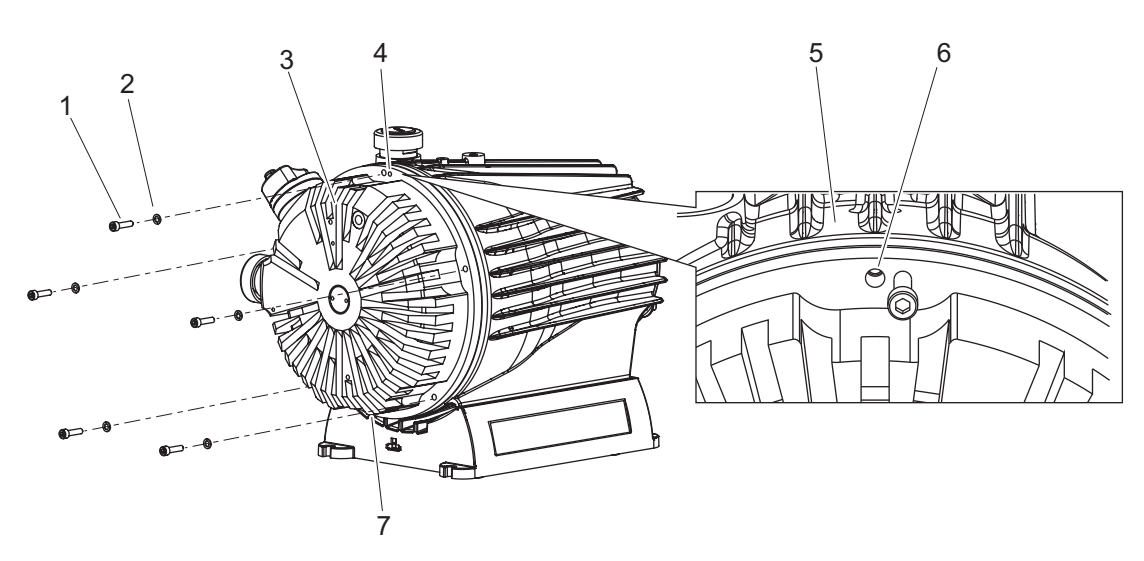

#### Fig. 17: Removing the scroll pump spiral housing

- Interior hexagon socket screw (5×) 1
- Washer (5×)
- Spiral housing

- Pump housing 5
- Interior hexagon socket screw as an auxiliary hole 6
- 7 Bottom auxiliary hole

2 3 4 Top auxiliary hole

#### Removing the spiral housing

- 1. Unscrew all 5 interior hexagon socket screws from the spiral housing. Pay attention to the washers.
- 2. Screw the 2 interior hexagon socket screws evenly and alternately into the top and bottom auxiliary holes.
- 3. Push the spiral housing off the pump housing, ensuring that it does not tilt.
- 4. Unscrew the auxiliary screws from the spiral housing.

#### 9.3.2 Replacing the tip seal

### **Required tools**

- O-ring picker •
- Side cutter

#### **Required consumables**

- Laboratory gloves •
- Clean, lint-free cloth
- Isopropanol
- Spare part package 1

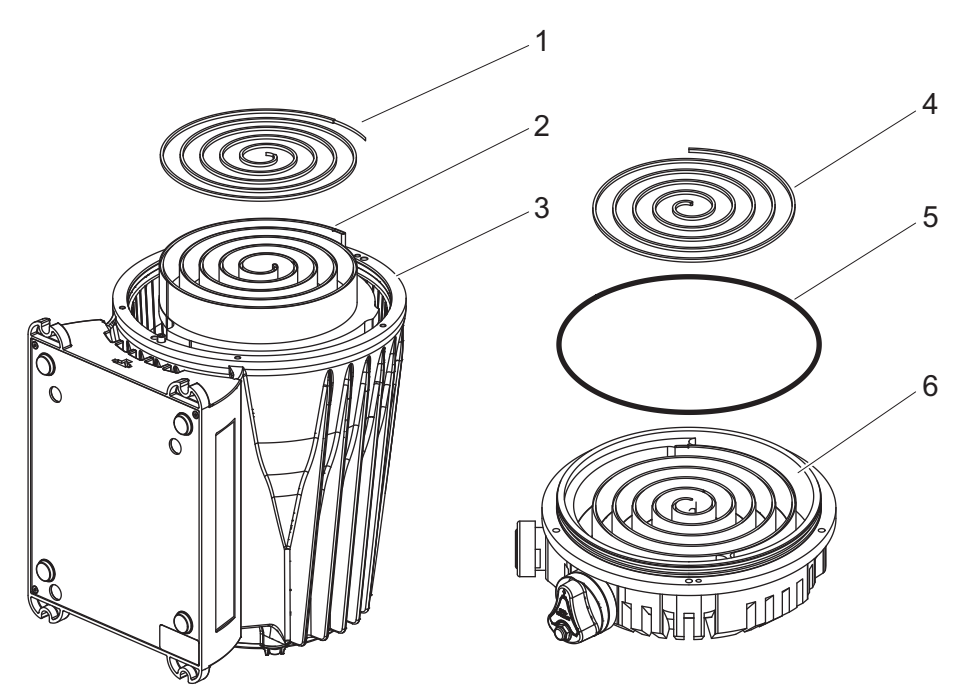

Fig. 18: Replacing the tip seal on the scroll pump

| 1 | Tip seal     | 4 | Tip seal       |
|---|--------------|---|----------------|
| 2 | Orbiter      | 5 | O-ring         |
| 3 | Pump housing | 6 | Spiral housing |

#### Removing the tip seal

- 1. Place the pump housing in an upright position.
- 2. Use the o-ring picker and remove the o-ring from the spiral housing.
- 3. Use the o-ring picker and remove the tip seal from the orbiter.
- 4. Use the o-ring picker and remove the tip seal from the spiral housing.
- 5. Clean the working area of the orbiter and spiral housing as well as the spiral groove on both sides using a clean, lint-free cloth and a little isopropanol.
- 6. Clean the cooling fin on the spiral housing to remove any soiling that might impact the cooling performance.

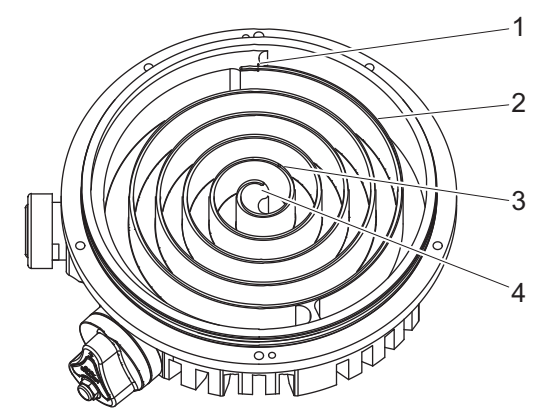

Fig. 19: Tip seal nut in the spiral housing

1Cut mark3Clamping point2Spiral groove4Start of spiral

### Inserting the tip seal

The described steps apply equally to the spiral housing and the orbiter in the pump housing.

- 1. Press a new tip seal, starting from the inside, into the spiral groove.
  - The clamping points in the groove help you to fix the tip seal in place.
- 2. Carefully cut the tip seal at the outer cut mark using a side cutter.

- 3. Moisten the groove of the spiral housing with a little isopropanol as an assembly aid for the o-ring.
- 4. Carefully insert the o-ring into the spiral housing.

#### 9.3.3 Assembling the pump housing

### **Required tool**

- Allen key, WAF 5
- Calibrated torque wrench •

### **Required consumables**

- Laboratory gloves
- Isopropanol

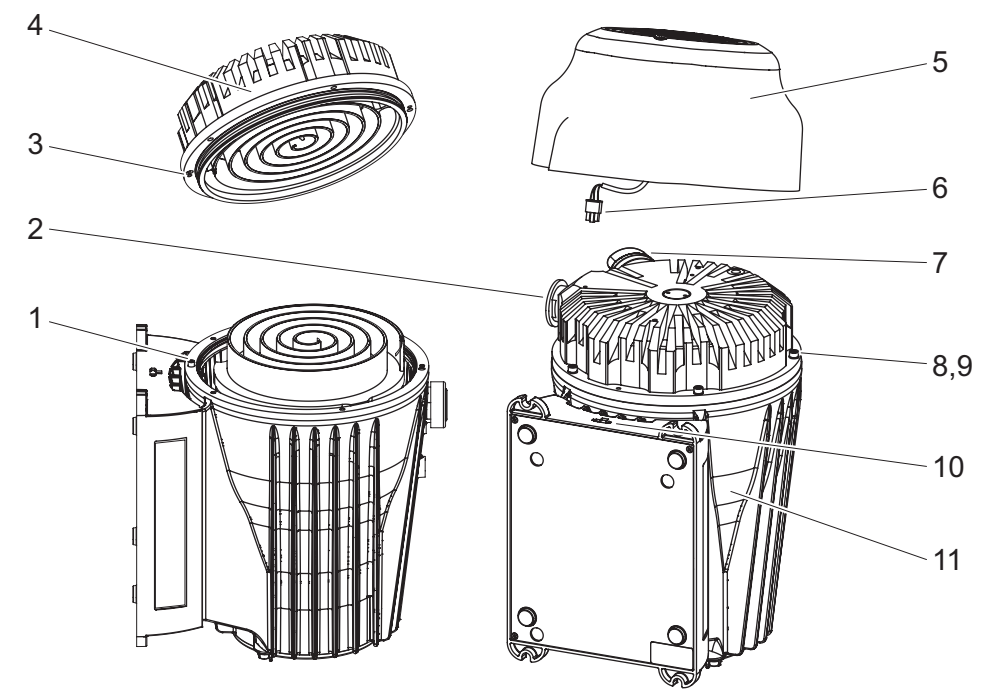

Fig. 20: Assembling the housing parts

- Guide pin 1
- Exhaust connection without protective cap 2
- 3 Guide hole Spiral housing 4
- Fan cover
- 5 6 Fan cable

- 7 Gas ballast valve 8 Interior hexagon socket screw
- 9 Washer
- 10 Connecting socket for air cooling
- 11 Pump housing

### Assembling the spiral housing

- 1. Remove the protective cover from the exhaust connection if necessary.
- 2. Moisten the o-ring in the spiral housing with a little isopropanol as an assembly aid for the o-ring.
- 3. Fit the spiral housing with the guide hole exactly on the guide pin of the pump housing. Make sure that the tip seals remain in the grooves.
- 4. Screw the spiral housing with interior hexagon socket screws (5×) and washers firmly onto the pump housing.
- 5. Tighten the screws evenly and crosswise in steps.
  - Tightening torque: 5 Nm

### Assembling the fan cover

- 1. Fix the fan cable in place in the groove provided on the fan cover.
- 2. Place the fan cover over the gas ballast valve and exhaust connection on the spiral housing, ensuring that it is not tilted.
  - Pay attention to the existing cabling and the distance pin within the fan cover.
- 3. Plug the fan cable into the connecting socket of the electronic drive unit.

- 4. Secure the fan housing with both interior hexagon socket screws and washers.
   Tightening torque: 3.5 Nm
- 5. Optional: Fasten an existing mating plug on the "remote" connection of the electronic drive unit.
   Tightening torque: 0.4 Nm

# 10 Decommissioning

### 10.1 Shutting down for longer periods

### **WARNING**

### Health hazard through poisoning from toxic contaminated components or devices

Toxic process media result in contamination of devices or parts of them. During maintenance work, there is a risk to health from contact with these poisonous substances. Illegal disposal of toxic substances causes environmental damage.

- Take suitable safety precautions and prevent health hazards or environmental pollution by toxic process media.
- Decontaminate affected parts before carrying out maintenance work.
- ► Wear protective equipment.

### Procedure for longer vacuum pump shutdowns

- 1. Switch off the vacuum pump.
- 2. Vent the vacuum pump.
- 3. Allow the vacuum pump to cool down.
- 4. Close the vacuum connection.
- 5. Evacuate the vacuum pump via the exhaust connection.
- 6. Evacuate the pump interior to p < 1 hPa.
- 7. Vent the vacuum pump with dry, oil-free air or inert gas.
- 8. Seal all connections with the original protective caps.
- 9. Store the vacuum pump in dry, dust-free rooms, within the specified ambient conditions.
- 10. In rooms with humid or aggressive atmospheres: Hermetically seal the vacuum pump together with a drying agent in a plastic bag.
- 11. Do not store the vacuum pump in the vicinity of machines, traffic routes, etc., as strong vibrations may damage the bearing.

### 10.2 Recommissioning

### Checking the state

- Check the vacuum pump for visible damage.
- Check the vacuum pump for contamination and moisture.
- Put the vacuum pump into operation only if it is in a correct state.
- ► If necessary, consult Pfeiffer Vacuum Service

### Procedure for recommissioning the vacuum pump

- 1. Clean the vacuum pump exterior with a lint-free cloth and a little isopropanol.
- 2. If necessary, arrange for Pfeiffer Vacuum Service to completely clean the vacuum pump.
- 3. Observe the total running time of the vacuum pump and if necessary, use support services of Pfeiffer Vacuum.
- 4. Install the vacuum pump according to these instructions (see chapter "Installation ", page 23).
- 5. Recommission the vacuum pump according to these instructions (see chapter "Operation", page 38).

# 11 Recycling and disposal

### **WARNING**

### Health hazard through poisoning from toxic contaminated components or devices

Toxic process media result in contamination of devices or parts of them. During maintenance work, there is a risk to health from contact with these poisonous substances. Illegal disposal of toxic substances causes environmental damage.

- Take suitable safety precautions and prevent health hazards or environmental pollution by toxic process media.
- Decontaminate affected parts before carrying out maintenance work.
- Wear protective equipment.

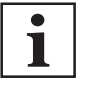

#### **Environmental protection**

You **must** dispose of the product and its components in accordance with all applicable regulations for protecting people, the environment and nature.

- Help to reduce the wastage of natural resources.
- Prevent contamination.

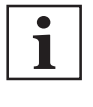

#### **Environmental protection**

The product and its components **must be disposed of in accordance with the applicable regulations relating to environmental protection and human health**, with a view to reducing natural resource wastage and preventing pollution.

### 11.1 General disposal information

Pfeiffer Vacuum products contain materials that you must recycle.

- Dispose of our products according to the following:
  - Iron
  - Aluminium
  - Copper
  - Synthetic
  - Electronic components
  - Oil and fat, solvent-free
- Observe the special precautionary measures when disposing of:
  - Fluoroelastomers (FKM)
  - Potentially contaminated components that come into contact with media

### 11.2 Disposing of the scroll pump

Pfeiffer Vacuum scroll pumps contain materials which must be recycled.

- 1. Disconnect the electronic drive unit.
- 2. Dismantle the motor.
- 3. Decontaminate the components that come into contact with process gases.
- 4. Separate the components into recyclable materials.
- 5. Recycle the non-contaminated components.
- 6. Dispose of the product or components in a safe manner according to locally applicable regulations.

# 12 Malfunctions

### 12.1 General

### **WARNING**

### Danger to life from electric shock in the event of a fault

In the event of a fault, devices connected to the mains may be live. There is a danger to life from electric shock when making contact with live components.

► Always keep the mains connection freely accessible so you can disconnect it at any time.

Vacuum pump and electronic drive unit malfunctions always result in a warning or error message. In both cases, you will receive an error code that you can read out via the interfaces of the electronic drive unit. Generally, the LED on the electronic drive unit displays the operating messages. If an error occurs, the vacuum pump and connected devices will be switched off.

| Problem                                                                                | Possible causes                                                                   | Remedy                                                                                                    |
|----------------------------------------------------------------------------------------|-----------------------------------------------------------------------------------|----------------------------------------------------------------------------------------------------|
| The vacuum pump will not start up; none of the built-in LEDs on the                    | <ul> <li>Current supply inter-<br/>rupted</li> </ul>                              | Check the current supply lines.                                                                                                    |
| electronic drive unit light up                                                         | <ul> <li>Incorrect operating volt-<br/>age</li> </ul>                             | Supply the correct operating voltage.                                                                                                    |
|                                                                                        | Electronic drive unit de-<br>fective                                              | Contact Pfeiffer Vacuum Service.                                                                                                    |
| The vacuum pump fails to reach<br>the nominal rotation speed within<br>the run-up time | <ul> <li>Leakage on the vac-<br/>uum pump</li> </ul>                              | <ol> <li>Carry out leak detection.</li> <li>Check seals and flange connections.</li> <li>Eliminate leaks.</li> </ol>                                                           |
|                                                                                        | <ul> <li>Gas throughput too<br/>high</li> </ul>                                   | Reduce the process gas load.                                                                                                    |
|                                                                                        | <ul> <li>Rotor not running<br/>smoothly, defective<br/>bearing</li> </ul>         | <ol> <li>Check the vacuum pump for noise development.</li> <li>Contact Pfeiffer Vacuum Service.</li> </ol>                                                                     |
|                                                                                        | Thermal load due to:                                                              | 1. Reduce the thermal load.                                                                                                    |
|                                                                                        | <ul> <li>lack of ventilation</li> <li>ambient temperature<br/>too high</li> </ul> | <ul> <li>Ensure adequate air supply.</li> <li>Adapt the ambient conditions.</li> </ul>                                                                                         |
| Vacuum pump does not reach ulti-<br>mate pressure                                      | <ul> <li>The vacuum pump is<br/>contaminated</li> </ul>                           | <ol> <li>Contact Pfeiffer Vacuum Service.</li> <li>Have it cleaned.</li> </ol>                                                                                                 |
|                                                                                        | <ul> <li>Vacuum chamber,<br/>pipes or vacuum pump<br/>are leaking</li> </ul>      | <ol> <li>Carry out leak detection starting from the vacuum<br/>chamber.</li> <li>Check seals and flange connections.</li> <li>Eliminate leaks in the vacuum system.</li> </ol> |
|                                                                                        | Condensate in the suc-<br>tion chamber                                            | <ol> <li>Check the process medium.</li> <li>Operate the scroll pump with gas ballast.</li> </ol>                                                                               |
|                                                                                        | Worn out tip seal                                                                 | <ul><li>Contact Pfeiffer Vacuum Service.</li><li>Replace the tip seal.</li></ul>                                                                                               |

|                                                | 1                                           |                                                                                                    |
|------------------------------------------------|---------------------------------------------|----------------------------------------------------------------------------------------------------|
| Unusual noises during operation                | <ul> <li>Bearing is damaged</li> </ul>      | <ul> <li>Contact Pfeiffer Vacuum Service.</li> </ul>                                                                                                    |
|                                                | <ul> <li>Rotor damaged</li> </ul>           | Contact Pfeiffer Vacuum Service.                                                                                                    |
|                                                | Spiral element contami-<br>nated or damaged | Contact Pfeiffer Vacuum Service.                                                                                                    |
| Red LED on the electronic drive<br>unit shines | Group error                                 | <ol> <li>Reset the error by pressing the OFF/ON button.</li> <li>Set the parameter [P: 010] via the interface RS-485 to 0 = off and then 1 = On and Malfunction acknowledgment.</li> <li>Reset the malfunction with V+ on pin 13 on the "remote" connection.</li> <li>Set the parameter [P: 009] via the interface RS-485 to 1 = Malfunction acknowledgment.</li> <li>Reset the malfunction by switching the current supply off and on.</li> <li>Carry out a differentiated malfunction analysis with a display and control unit.</li> <li>Contact Pfeiffer Vacuum Service.</li> </ol> |

### Tbl. 19: Troubleshooting with scroll pumps

### 12.2 Error codes

Errors (\*\* Error E—— \*\*) always cause the connected peripheral devices to be switched off. Warnings (\* Warning F —— \*) are only displayed and do not cause components to be switched off.

### Handling malfunction messages

- 1. Read out the error codes via the display and control panel or the PC.
- 2. Remove the cause of the malfunction.
- 3. Reset the error message with parameter **[P:009]** or by pressing the button 🛞 on the DCU.

| Error<br>code | Problem                                        | Possible causes                                                                          | Remedy                                                                                                    |
|---------------|------------------------------------------------|------------------------------------------------------------------------------------------|----------------------------------------------------------------------------------------------------|
| Err001        | Excess rotation speed                          | -                                                                                        | <ul> <li>Contact <u>Pfeiffer Vacuum Service</u></li> <li>Only acknowledge for rotational speed f = 0</li> </ul>                                 |
| Err002        | Excess voltage                                 | <ul> <li>Incorrect mains<br/>input voltage</li> </ul>                                    | <ul> <li>Check the mains input voltage</li> <li>Only acknowledge for rotational speed f = 0</li> <li>Contact Pfeiffer Vacuum Service</li> </ul> |
| Err006        | Overload                                       | <ul> <li>Load too high</li> <li>Rotation speed<br/>cannot be main-<br/>tained</li> </ul> | Reduce the load     (poss. limited power due to excess tempera- ture)                                                                           |
| Err021        | Pump not recognized                            |                                                                                          | Contact Pfeiffer Vacuum Service                                                                                                    |
| Err037        | Overflow motor end stage                       |                                                                                          | Contact Pfeiffer Vacuum Service                                                                                                    |
| Err041        | Overflow motor end stage                       |                                                                                          | Contact Pfeiffer Vacuum Service                                                                                                    |
| Err044        | Excess temperature, electron-<br>ics           | <ul> <li>Insufficient cool-<br/>ing</li> </ul>                                           | <ul><li>Improve the cooling</li><li>Check the operating conditions</li></ul>                                                                    |
| Err045        | Excess temperature, motor                      | <ul> <li>Insufficient cool-<br/>ing</li> </ul>                                           | <ul><li>Improve the cooling</li><li>Check the operating conditions</li></ul>                                                                    |
| Err093        | Motor temperature evaluation faulty            | -                                                                                        | Contact Pfeiffer Vacuum Service                                                                                                    |
| Err094        | Electronics temperature evalua-<br>tion faulty |                                                                                          | Contact Pfeiffer Vacuum Service                                                                                                    |
| Err098        | Internal communication error                   | -                                                                                        | Contact Pfeiffer Vacuum Service                                                                                                    |
| Err114        | Final stage temperature evalua-<br>tion faulty | -                                                                                        | Contact Pfeiffer Vacuum Service                                                                                                    |
| Err118        | Excess temperature, final stage                | Insufficient cool-<br>ing                                                                | <ul><li>Improve the cooling</li><li>Check the operating conditions</li></ul>                                                                    |
| Err175        | PFC excess current                             |                                                                                          | Contact Pfeiffer Vacuum Service                                                                                                    |
| Err176        | Flash Program Error                            |                                                                                          | Contact Pfeiffer Vacuum Service                                                                                                    |

| Error<br>code | Problem                      | Possible causes                 | Remedy                          |
|---------------|------------------------------|---------------------------------|---------------------------------|
| Err825        | Internal communication error |                                 | Contact Pfeiffer Vacuum Service |
| Err913        | Direction of rotation        | Incorrect direction of rotation | Contact Pfeiffer Vacuum Service |

### Tbl. 20: Error messages of the electronic drive unit

| Error code | Problem                            | Possible causes                      | Remedy                                                                                                    |
|------------|------------------------------------|--------------------------------------|----------------------------------------------------------------------------------------------------|
| Wrn007     | Undervoltage or power failure      | Mains failure                        | Check the mains input voltage                                                                                                    |
| Wrn037     | Auto standby inactive              | Control set to remote                | Deactivate the remote priority                                                                                                    |
| Wrn038     | Pressure regulation er-<br>ror     | Target pressure cannot<br>be reached | Increase or decrease the gas load                                                                                                    |
| Wrn040     | Note                               | Maintenance level 1 recom-<br>mended | <ul> <li>Regularly check the performance data of the vacuum pump</li> <li>If necessary, perform maintenance</li> <li>To reset the message, press → and </li> <li>for 5 s at the same time</li> </ul> |
| Wrn042     | Maintenance required               | Have maintenance performed           | Contact Pfeiffer Vacuum Service                                                                                                    |
| Wrn044     | Electronics high tem-<br>perature  | Insufficient cooling                 | <ul><li>Improve the cooling</li><li>Check the operating conditions</li></ul>                                                                                                    |
| Wrn045     | Motor high temperature             | Insufficient cooling                 | <ul><li>Improve the cooling</li><li>Check the operating conditions</li></ul>                                                                                                    |
| Wrn118     | High power electronics temperature | Insufficient cooling                 | <ul><li>Improve the cooling</li><li>Check the operating conditions</li></ul>                                                                                                    |

Tbl. 21: Warning messages of the electronic drive unit

### 12.3 Warning and error messages when operating with DCU

Besides the device-specific warning and error messages on the electronic drive unit, additional messages are displayed with the connected display and control panel.

| Display in DCU   | Problem                  | Possible causes Remedy                                                                                            |                                                                                                    |
|------------------|--------------------------|----------------------------------------------------------------------------------------------------|----------------------------------------------------------------------------------------------------|
| * Warning F110 * | Pressure gauge           | <ul> <li>Pressure gauge faulty</li> <li>Connection to the pressure gauge disconnected during operation</li> </ul> | <ul> <li>Check the cable connection</li> <li>Carry out a restart with pressure<br/>gauge connected</li> <li>Replace the pressure gauge com-<br/>pletely</li> </ul> |
| ** Error E040 ** | Hardware error           | <ul> <li>external RAM faulty</li> </ul>                                                                           | Contact Pfeiffer Vacuum Service.                                                                                                    |
| ** Error E042 ** | Hardware error           | <ul> <li>EPROM checksum incorrect</li> </ul>                                                                      | Contact Pfeiffer Vacuum Service.                                                                                                    |
| ** Error E043 ** | Hardware error           | E <sup>2</sup> PROM write error                                                                                   | Contact Pfeiffer Vacuum Service.                                                                                                    |
| ** Error E090 ** | Internal device<br>error | <ul> <li>RAM not large enough</li> <li>DCU is connected to incorrect<br/>electronic drive unit</li> </ul>         | <ul> <li>Contact Pfeiffer Vacuum Service.</li> <li>Connect the DCU to the correct<br/>electronic drive unit</li> </ul>                                             |
| ** Error E698 ** | Communication error      | <ul> <li>Electronic drive unit is not re-<br/>sponding</li> </ul>                                                 | Contact Pfeiffer Vacuum Service.                                                                                                    |

Tbl. 22: Warning and error messages when using a DCU

### 13 Service solutions by Pfeiffer Vacuum

#### We offer first-class service

High vacuum component service life, in combination with low downtime, are clear expectations that you place on us. We meet your needs with efficient products and outstanding service.

We are always focused on perfecting our core competence – servicing of vacuum components. Once you have purchased a product from Pfeiffer Vacuum, our service is far from over. This is often exactly where service begins. Obviously, in proven Pfeiffer Vacuum quality.

Our professional sales and service employees are available to provide you with reliable assistance, worldwide. Pfeiffer Vacuum offers an entire range of services, from <u>original replacement parts</u> to <u>service</u> <u>contracts</u>.

### Make use of Pfeiffer Vacuum service

Whether preventive, on-site service carried out by our field service, fast replacement with mint condition replacement products, or repair carried out in a <u>Service Center</u> near you – you have various options for maintaining your equipment availability. You can find more detailed information and addresses on our homepage, in the <u>Pfeiffer Vacuum Service</u> section.

### You can obtain advice on the optimal solution for you, from your <u>Pfeiffer Vacuum representa-</u> tive.

### For fast and smooth service process handling, we recommend the following:

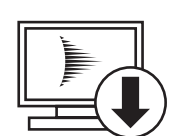

- 1. Download the up-to-date form templates.
  - Explanations of service requests
  - <u>Service requests</u>
  - Contamination declaration
- a) Remove and store all accessories (all external parts, such as valves, protective screens, etc.).
- b) If necessary, drain operating fluid/lubricant.
- c) If necessary, drain coolant.
- 2. Complete the service request and contamination declaration.

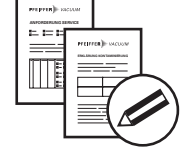

3. Send the forms by email, fax, or post to your local Service Center.

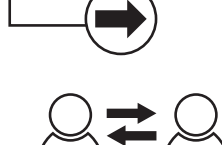

PFEIFFER VACUUN

4. You will receive an acknowledgment from Pfeiffer Vacuum.

#### Submission of contaminated products

No microbiological, explosive, or radiologically contaminated products will be accepted. Where products are contaminated, or the contamination declaration is missing, Pfeiffer Vacuum will contact you before starting service work. Depending on the product and degree of pollution, **additional decontamination costs** may be incurred.

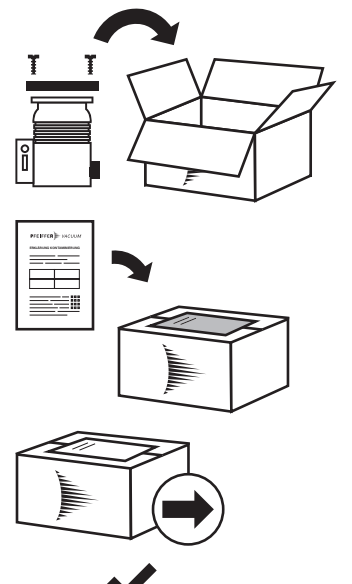

PFEIFFER VACUUM

- 5. Prepare the product for transport in accordance with the provisions in the contamination declaration.
- a) b)
- Neutralize the product with nitrogen or dry air. Seal all openings with blind flanges, so that they are airtight.
- c) Shrink-wrap the product in suitable protective foil.d) Package the product in suitable, stable transport containers only.
- e) Maintain applicable transport conditions.
- 6. Attach the contamination declaration to the outside of the packaging.
- 7. Now send your product to your local Service Center.
- 8. You will receive an acknowledgment/quotation, from Pfeiffer Vacuum.

Our sales and delivery conditions and repair and maintenance conditions for vacuum devices and components apply to all service orders.

### 14 Accessories

### 14.1 Accessory information

### Display units

Display and operating units are used to check and adjust operating parameters.

#### Cable and adapter

Mains, interface, connection, and extension cables provide a secure and suitable connection. Different lengths on request

#### Integrated pressure measurement

Evaluation and control by the integrated electronic drive unit, independently of an additional power supply

#### Condensate separator

Protect the vacuum pump against fluids from the intake line and from the condensate return from the exhaust line

#### **Dust separators**

Protect the vacuum pump from particles out of the process

### 14.2 Ordering accessories

| Article                                                            | Order number  |
|--------------------------------------------------------------------|---------------|
| Mains cable 230 V AC, CEE 7/7 to C13, 3 m                          | P 4564 309 ZA |
| Mains cable 115 V AC, NEMA 5-15 to C13, 3 m                        | P 4564 309 ZL |
| DCU 002, Display Control Unit                                      | PM 061 348 AT |
| HPU 001, Handheld Programming unit                                 | PM 051 510 -T |
| SAS 25 S, DN 25 ISO-KF, polyester filter                           | PK Z60 507    |
| Push-in fitting G 1/8" including seal for hose connection (8/6 mm) | P 4131 029    |
| Screw cap for the gas ballast valve                                | PD 100 067    |
| RPT 010, Digital Piezo/Pirani sensor                               | PE 100 183 -X |
| Adapter RS485 M12                                                  | PE 100 150 -X |
| Interface cable, M12 m straight/M12 m straight, 3 m                | PM 061 283 -T |
| Y-distributor M12 to RS-485                                        | P 4723 010    |
| USB RS-485 converter                                               | PM 061 207 -T |

Tbl. 23: Accessories for HiScroll 6

### 15 Technical data and dimensions

### 15.1 General

Basis for the technical data of Pfeiffer Vacuum spiral vacuum pumps:

- Specifications according to PNEUROP committee PN5
- ISO 21360-1 2016: "Vacuum technology Standard methods for measuring vacuum-pump performance - Part 1: General description"
- Integral leakage rate with 100 % helium concentration, 10 s measurement duration

|              | mbar | bar                     | Ра      | hPa  | kPa                  | Torr   mm Hg           |
|--------------|------|-------------------------|---------|------|----------------------|------------------------|
| mbar         | 1    | 1 · 10 <sup>-3</sup>    | 100     | 1    | 0.1                  | 0.75                   |
| bar          | 1000 | 1                       | 1 · 10⁵ | 1000 | 100                  | 750                    |
| Pa           | 0.01 | 1 · 10⁻⁵                | 1       | 0.01 | 1 · 10 <sup>-3</sup> | 7.5 · 10 <sup>-3</sup> |
| hPa          | 1    | 1 · 10 <sup>-3</sup>    | 100     | 1    | 0.1                  | 0.75                   |
| kPa          | 10   | 0.01                    | 1000    | 10   | 1                    | 7.5                    |
| Torr   mm Hg | 1.33 | 1.33 · 10 <sup>-3</sup> | 133.32  | 1.33 | 0.133                | 1                      |
|              |      | 4 6                     | A NI/2  |      |                      |                        |

1 Pa = 1 N/m<sup>2</sup>

Tbl. 24: Conversion table: Pressure units

|                        | mbar I/s                | Pa m³/s                 | sccm | Torr I/s                | atm cm³/s               |
|------------------------|-------------------------|-------------------------|------|-------------------------|-------------------------|
| mbar l/s               | 1                       | 0.1                     | 59.2 | 0.75                    | 0.987                   |
| Pa m <sup>3</sup> /s   | 10                      | 1                       | 592  | 7.5                     | 9.87                    |
| sccm                   | 1.69 · 10 <sup>-2</sup> | 1.69 · 10 <sup>-3</sup> | 1    | 1.27 · 10 <sup>-2</sup> | 1.67 · 10 <sup>-2</sup> |
| Torr I/s               | 1.33                    | 0.133                   | 78.9 | 1                       | 1.32                    |
| atm cm <sup>3</sup> /s | 1.01                    | 0.101                   | 59.8 | 0.76                    | 1                       |

Tbl. 25: Conversion table: Units for gas throughput

### 15.2 Technical data

| Selection field                                  | HiScroll 6, Scroll Pump,<br>Standard | HiScroll 6, Scroll Pump,<br>Standard, incl. pressure<br>sensor |
|--------------------------------------------------|--------------------------------------|----------------------------------------------------------------|
| Connection flange (in)                           | DN 25 ISO-KF                         | DN 25 ISO-KF                                                   |
| Connection flange (out)                          | DN 25 ISO-KF                         | DN 25 ISO-KF                                                   |
| Part number                                      | PD S10 000                           | PD S10 010                                                     |
| Cooling method, standard                         | Air, forced convection               | Air, forced convection                                         |
| Final pressure without gas ballast               | 2 · 10 <sup>-2</sup> hPa             | 2 · 10 <sup>-2</sup> hPa                                       |
| Ultimate pressure with gas ballast level 1       | 7 · 10 <sup>-2</sup> hPa             | 7 · 10 <sup>-2</sup> hPa                                       |
| Ultimate pressure with gas ballast level 2       | 4 · 10 <sup>-1</sup> hPa             | 4 · 10 <sup>-1</sup> hPa                                       |
| Intake pressure max.                             | 1100 hPa                             | 1100 hPa                                                       |
| Recommended continuous inlet pres-<br>sure, max. | 200 hPa                              | 200 hPa                                                        |
| Exhaust pressure, max.                           | 1500 hPa                             | 1500 hPa                                                       |
| Pumping speed                                    | 6.1 m³/h                             | 6.1 m³/h                                                       |
| Gas ballast                                      | Yes                                  | Yes                                                            |
| Gas ballast pressure                             | ≤ 1500 hPa                           | ≤ 1500 hPa                                                     |
| Gas ballast flow stage 1                         | 11 l/min                             | 11 l/min                                                       |
| Gas ballast flow stage 2                         | 16 l/min                             | 16 l/min                                                       |

| Selection field                             | HiScroll 6, Scroll Pump,<br>Standard            | HiScroll 6, Scroll Pump,<br>Standard, incl. pressure<br>sensor |
|---------------------------------------------|-------------------------------------------------|----------------------------------------------------------------|
| Rotation speed                              | 1 000 – 2 500 rpm                               | 1 000 – 2 500 rpm                                              |
| Mains connection                            | 100 — 127 / 200 — 240 V<br>AC (±10 %), 50/60 Hz | 100 — 127 / 200 — 240 V<br>AC (±10 %), 50/60 Hz                |
| Rated current absorption                    | 100 V – 127 V: 4 A  <br>200 V – 240 V: 2 A      | 100 V – 127 V: 4 A   200 V –<br>240 V: 2 A                     |
| Motor protection                            | Internal                                        | Internal                                                       |
| Mains cable included                        | No                                              | No                                                             |
| I/O interfaces                              | RS-485                                          | RS-485                                                         |
| Emission sound pressure level (EN ISO 2151) | 48 dB(A)                                        | 48 dB(A)                                                       |
| Operating altitude, max.                    | 2500 m                                          | 2500 m                                                         |
| Protection degree                           | IP20                                            | IP20                                                           |
| Ambient temperature                         | 5 – 40 °C                                       | 5 – 40 °C                                                      |
| Temperature: Storage                        | -10 – 50 °C                                     | -10 – 50 °C                                                    |
| Temperature: Shipping                       | -25 – 55 °C                                     | -25 – 55 °C                                                    |
| Integral leakage rate                       | 5 · 10 <sup>-7</sup> Pa m³/s                    | 5 · 10 <sup>-7</sup> Pa m³/s                                   |
| Weight                                      | 19 kg                                           | 19 kg                                                          |

Tbl. 26: Technical data for HiScroll 6

### 15.3 Substances in contact with the media

| Pump parts                        | Substances in contact with the media                                          | Standard | With pressure sensor |
|-----------------------------------|-------------------------------------------------------------------------------|----------|----------------------|
| Housing                           | Aluminium                                                                     | Х        | Х                    |
| Inlet flange                      | Stainless steel                                                               | Х        | Х                    |
| Outlet flange                     | Stainless steel                                                               | Х        | Х                    |
| Corrugated bellows                | Stainless steel                                                               | Х        | Х                    |
| Pumping system                    | Anodized aluminum, PTFE compound                                              | Х        | Х                    |
| Non-return valve                  | Stainless steel, FKM                                                          | Х        | Х                    |
| Gas ballast valve                 | Nickel-plated aluminum, stainless steel, FKM, PTFE                            | Х        | Х                    |
| Screw-in filter gas ballast valve | Bronze/brass                                                                  | Х        | Х                    |
| Pressure sensor RPT               | Ceramic, nickel, stainless steel, tungsten, silicon dioxide, araldite, solder | -        | Х                    |
| Screws                            | Stainless steel                                                               | Х        | Х                    |
| Seals                             | FKM                                                                           | Х        | Х                    |

Tbl. 27: Materials that make contact with the process media

### 15.4 Dimensions

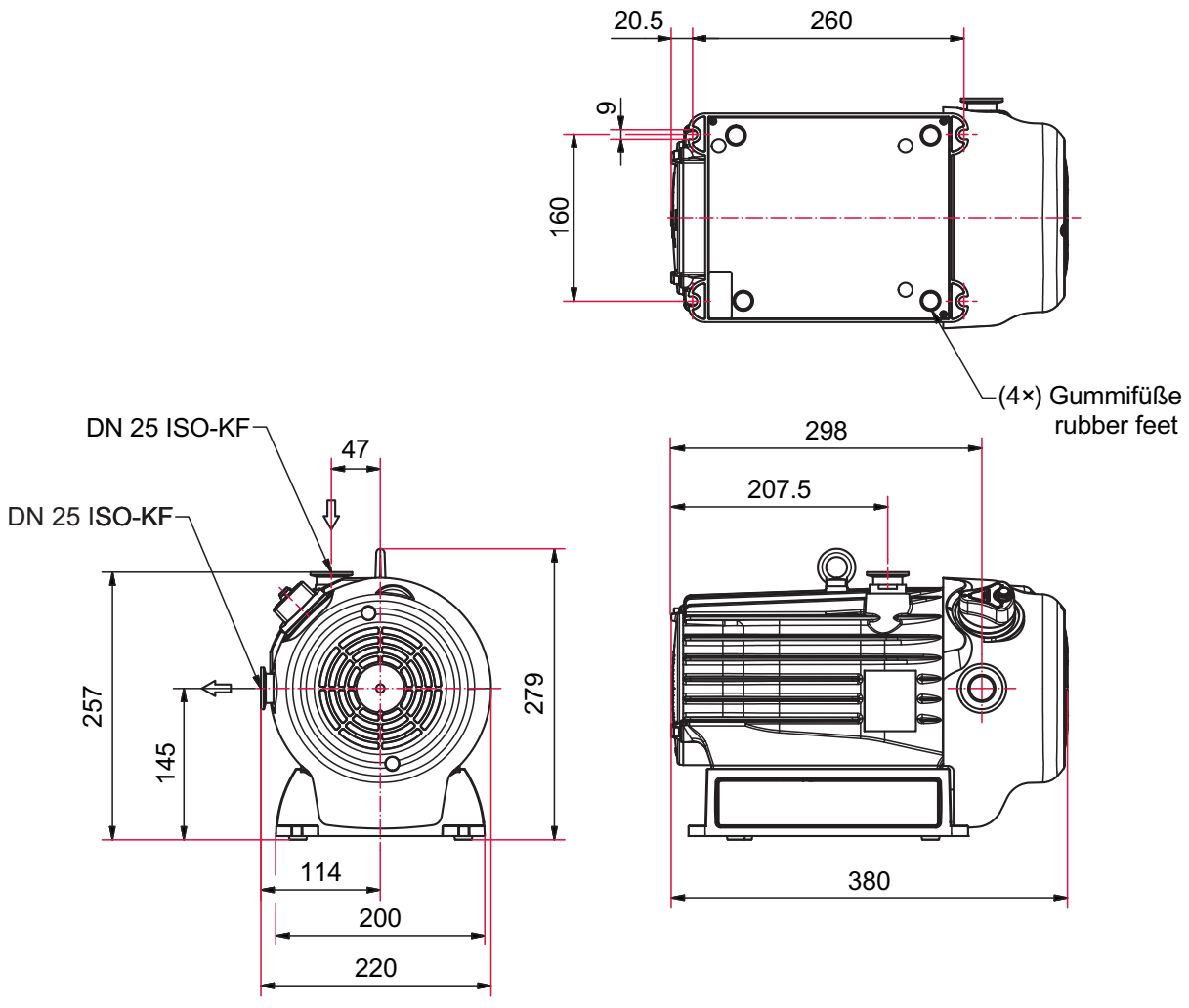

Fig. 21: Dimensions HiScroll 6 Dimensions in mm

# **Declaration of conformity**

Declaration for product(s) of the type:

#### Scroll Pumps

HiScroll 6

We hereby declare that the listed product satisfies all relevant provisions of the following **European Directives**.

- Machinery 2006/42/EC (Annex II, no. 1 A)
- Electromagnetic compatibility 2014/30/EU
- Restriction of the use of certain hazardous substances 2011/65/EU
- Restriction of the use of certain hazardous substances, delegated directive 2015/863/EU

### Harmonized standards and applied national standards and specifications

| EN ISO 12100: 2011 | DIN EN 50581: 2013    |
|--------------------|-----------------------|
| EN 1012-2: 2011-12 | EN 61000-3-2: 2015    |
| EN ISO 13857: 2008 | EN 61000-3-3: 2014    |
| EN 1127-1: 2019    | EN 61326-1: 2012      |
| ISO 21360-1: 2016  | ISO 80079-36: 2016-12 |
| ISO 21360-2: 2012  | ISO 80079-37: 2016-12 |
|                    |                       |

# CE

### **VACUUM SOLUTIONS FROM A SINGLE SOURCE**

Pfeiffer Vacuum stands for innovative and custom vacuum solutions worldwide, technological perfection, competent advice and reliable service.

### **COMPLETE RANGE OF PRODUCTS**

From a single component to complex systems: We are the only supplier of vacuum technology that provides a complete product portfolio.

### **COMPETENCE IN THEORY AND PRACTICE**

Benefit from our know-how and our portfolio of training opportunities! We support you with your plant layout and provide first-class on-site service worldwide.